## CYF mHOMS User Training

#### Training Overview

- Accessing CYF mHOMS
- Registering as a user
- Logging into the system
- Overview of the user interface

## Accessing the System

### Accessing CYF mHOMS

- Use an updated browser:
  - Firefox, Google Chrome\*, Safari, Internet Explorer
- Go to https://mhoms.ucsd.edu to access the system
- System is compatible with computers, tablets, and mobile devices

\*For optimal performance, we recommend using Google Chrome to run CYF mHOMS.

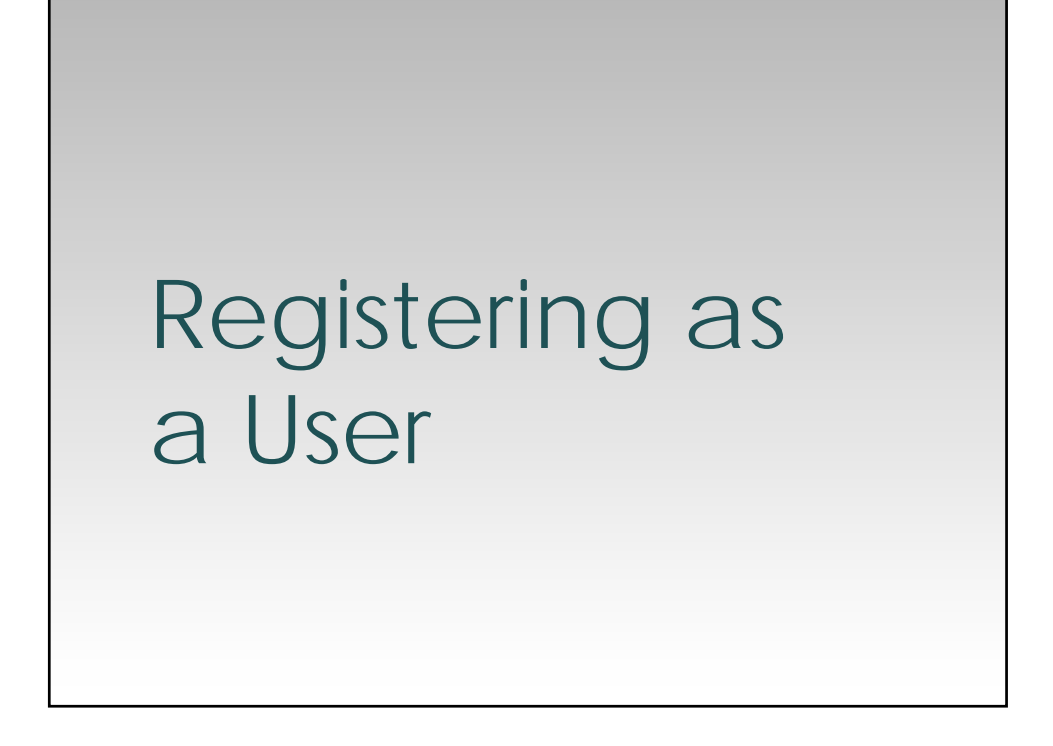

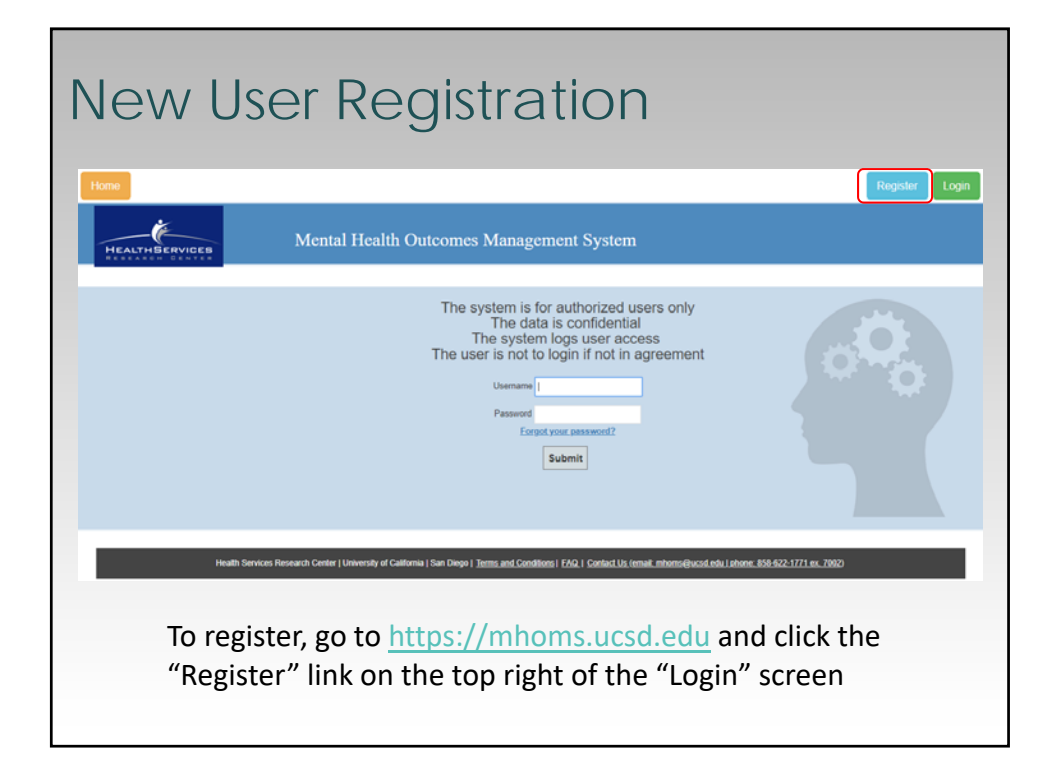

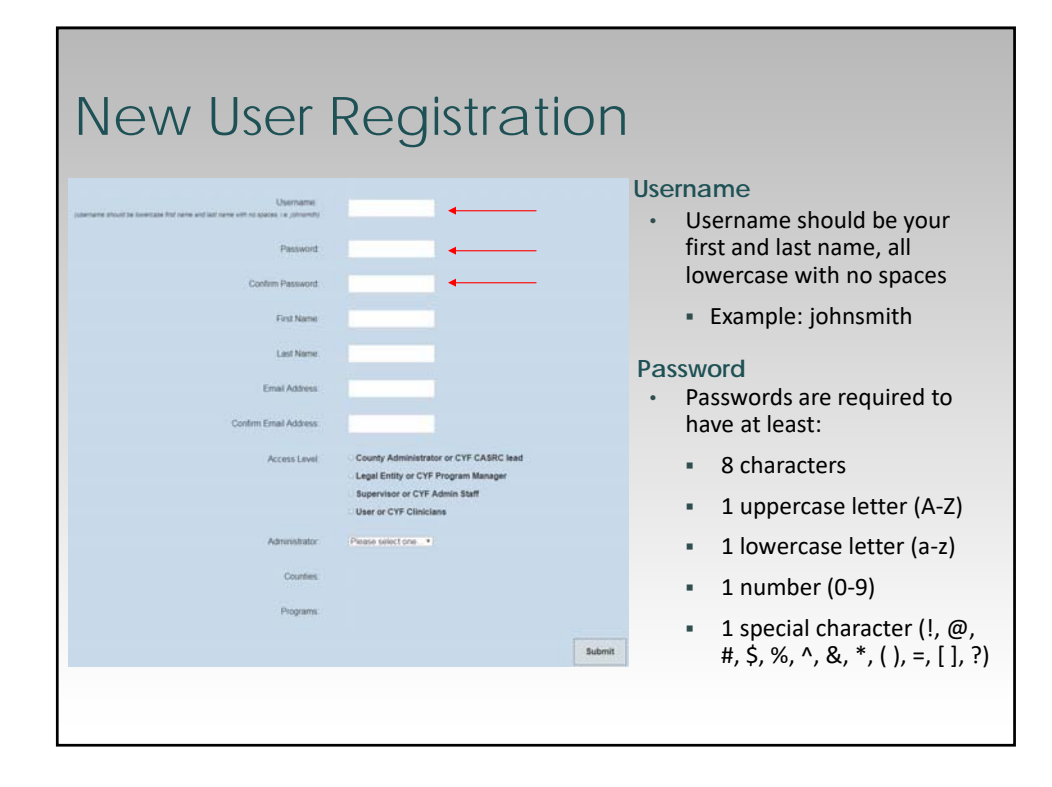

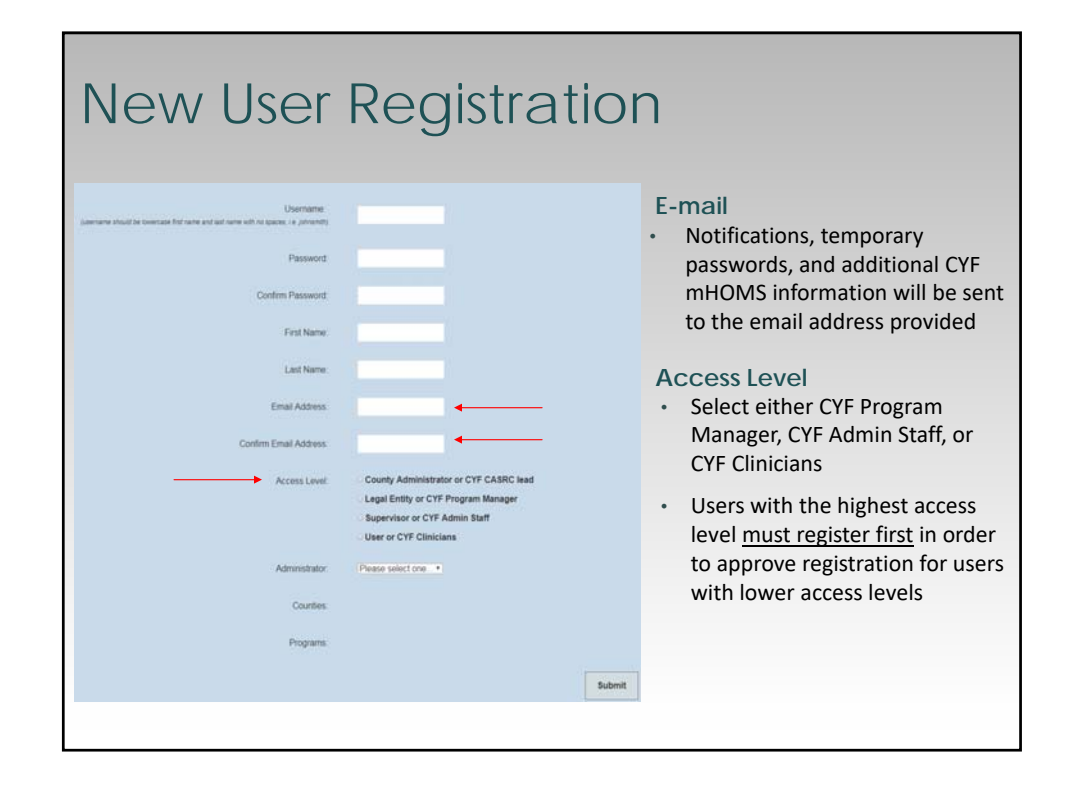

### New User Registration

- <u>CYF Program Manager</u>: select if user is a program manager, or other program administrator who is responsible for overseeing or supervising staff using CYF mHOMS
- <u>CYF Admin Staff</u>: select if user is an administrative staff member, AOD counselor, program QA/QI staff, Site Superuser, or other nonclinical staff who will be using CYF mHOMS
- <u>CYF Clinicians</u>: select if user is a clinician, case manager, peer support specialist, or other clinical staff member who will be using CYF mHOMS

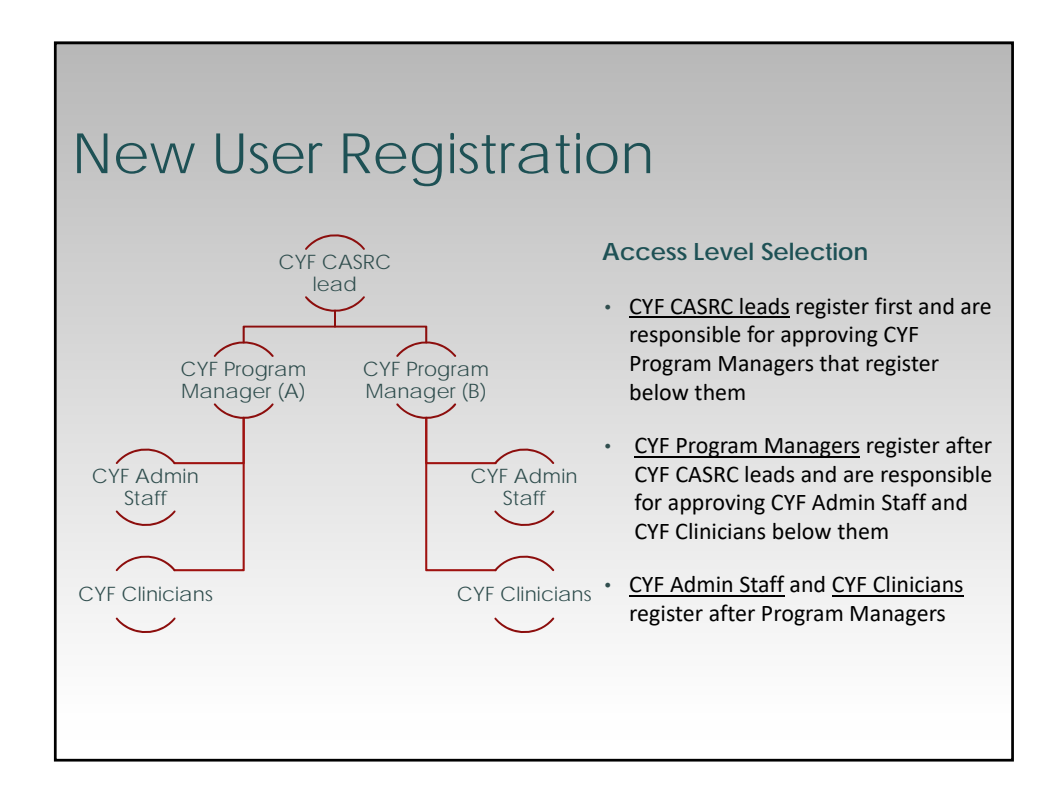

### Importance of CYF mHOMS Hierarchy

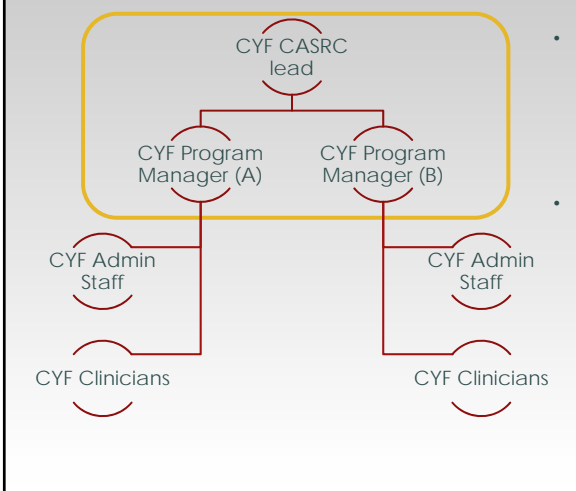

- Registration involves a hierarchical system in which CYF mHOMS administrators are responsible for approving and denying access to individuals registered under them
- Purpose:
  - Manage CYF mHOMS users (approve new users and deactivate those who have left)
  - Limit access to certain areas of CYF mHOMS

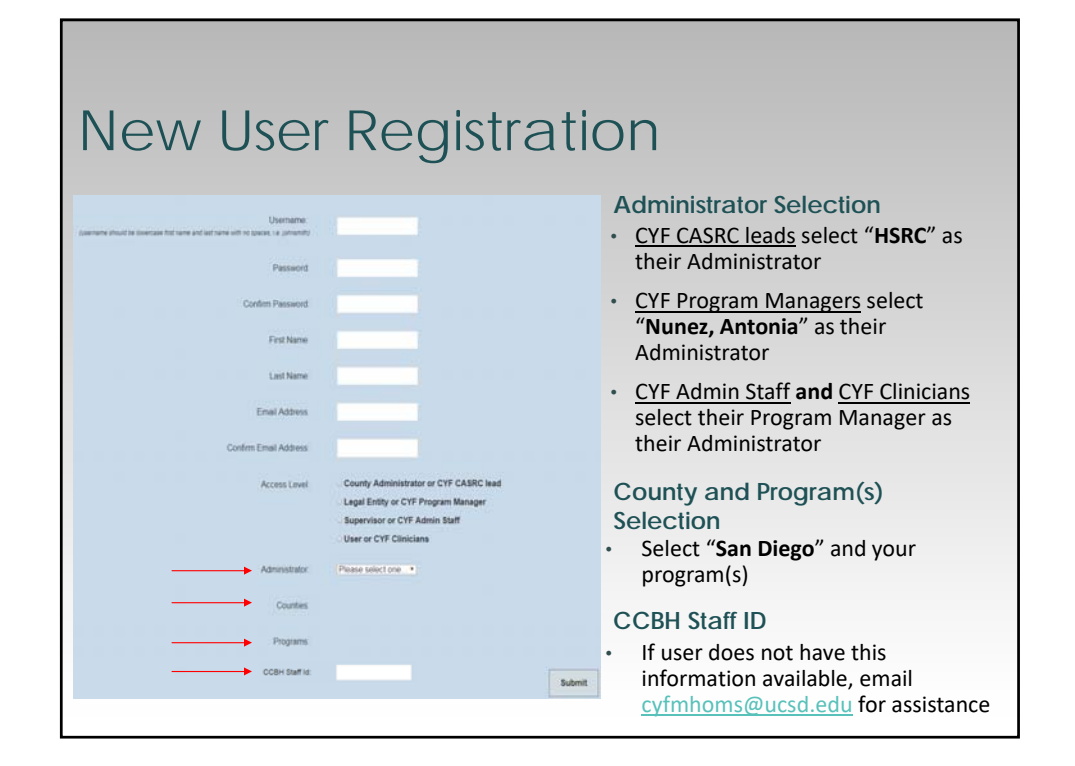

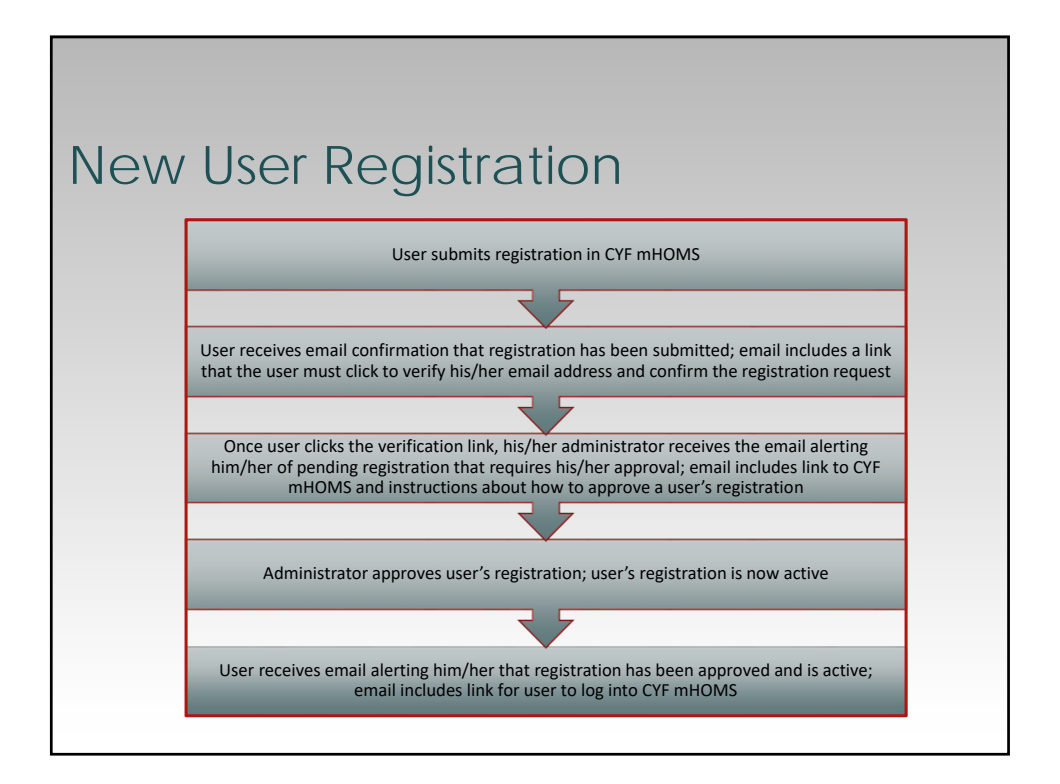

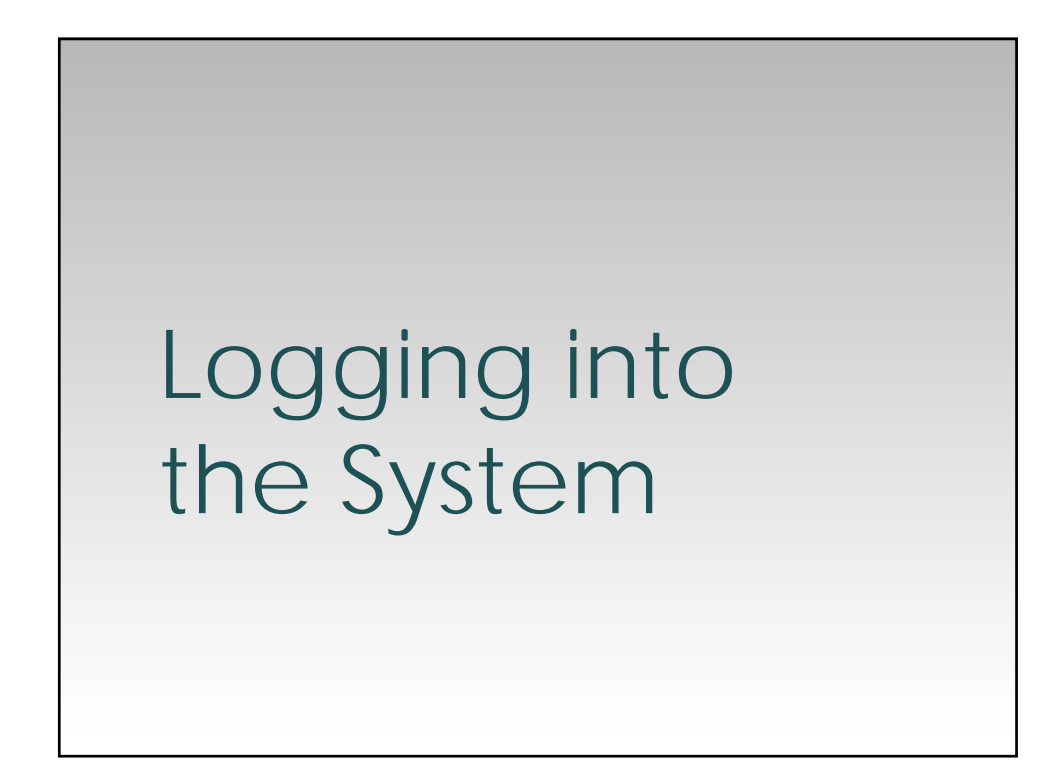

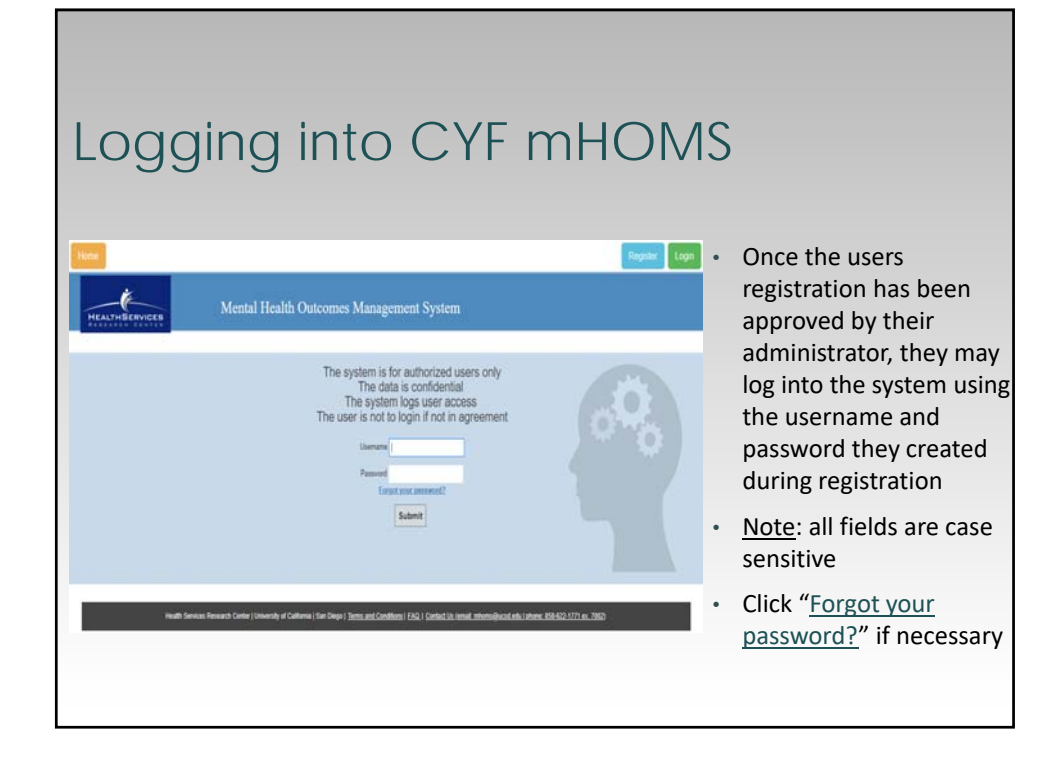

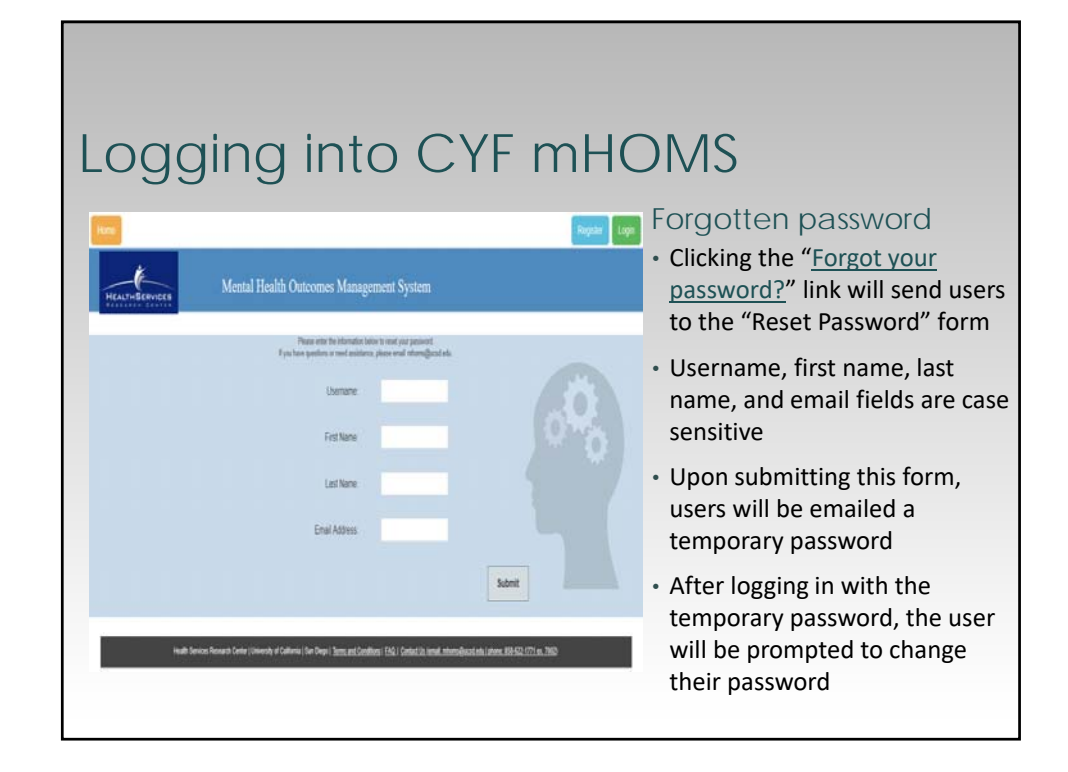

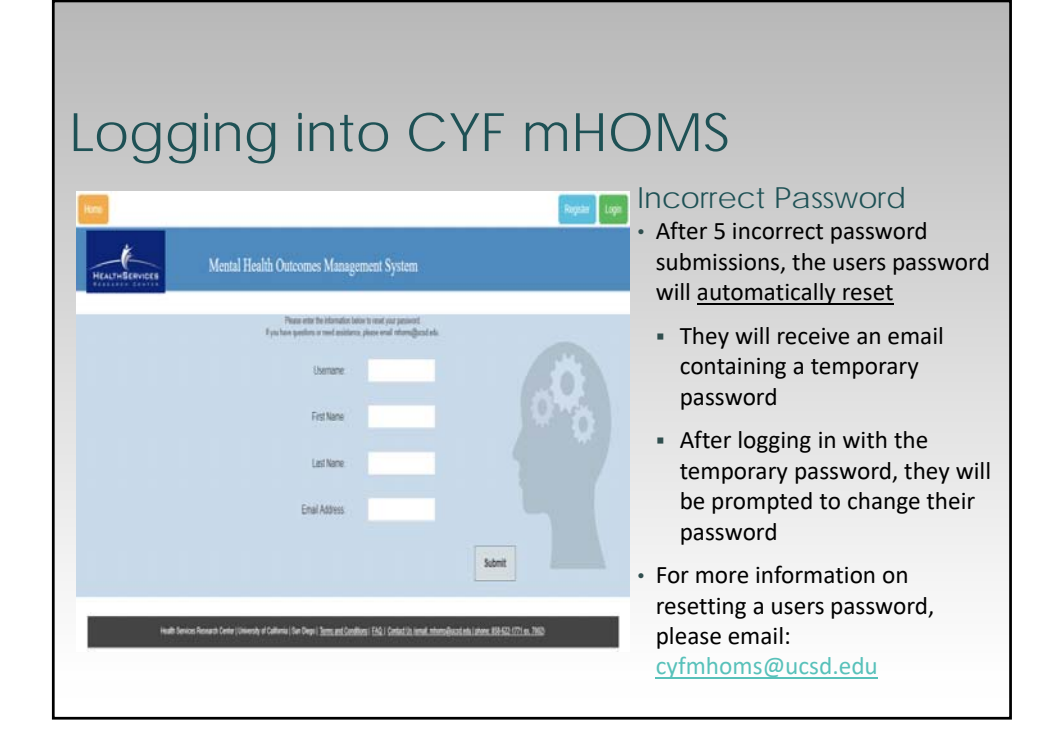

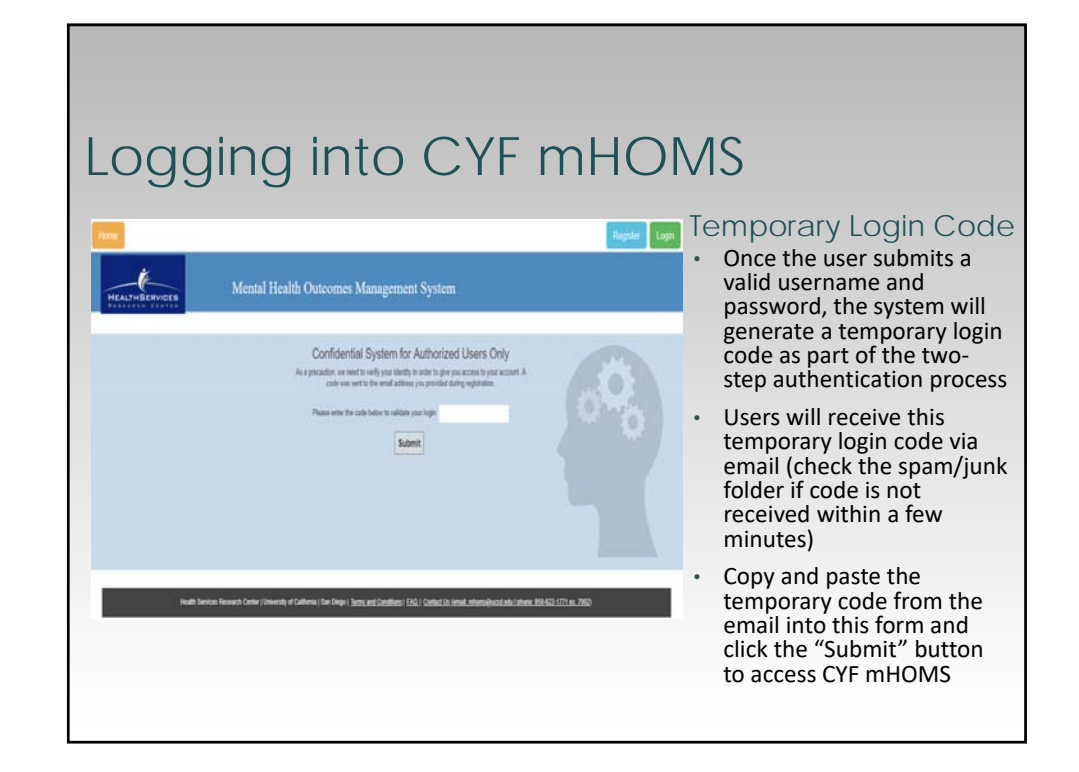

# Logging into CYF mHOMS

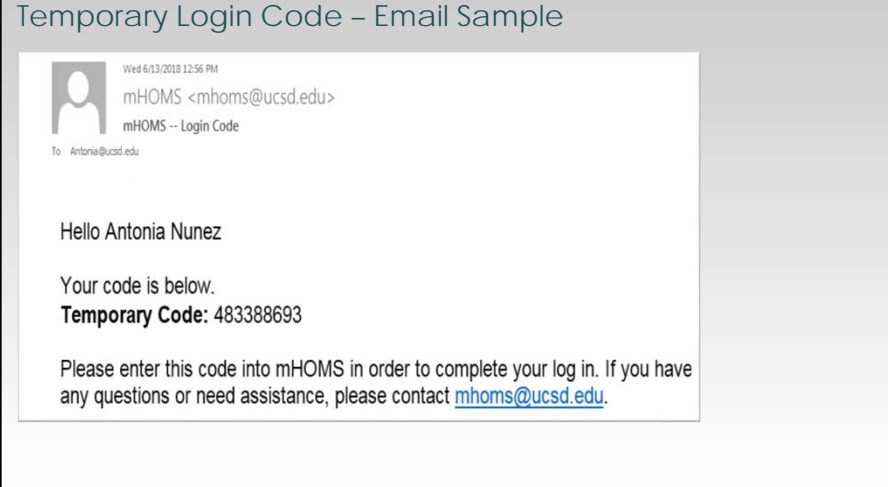

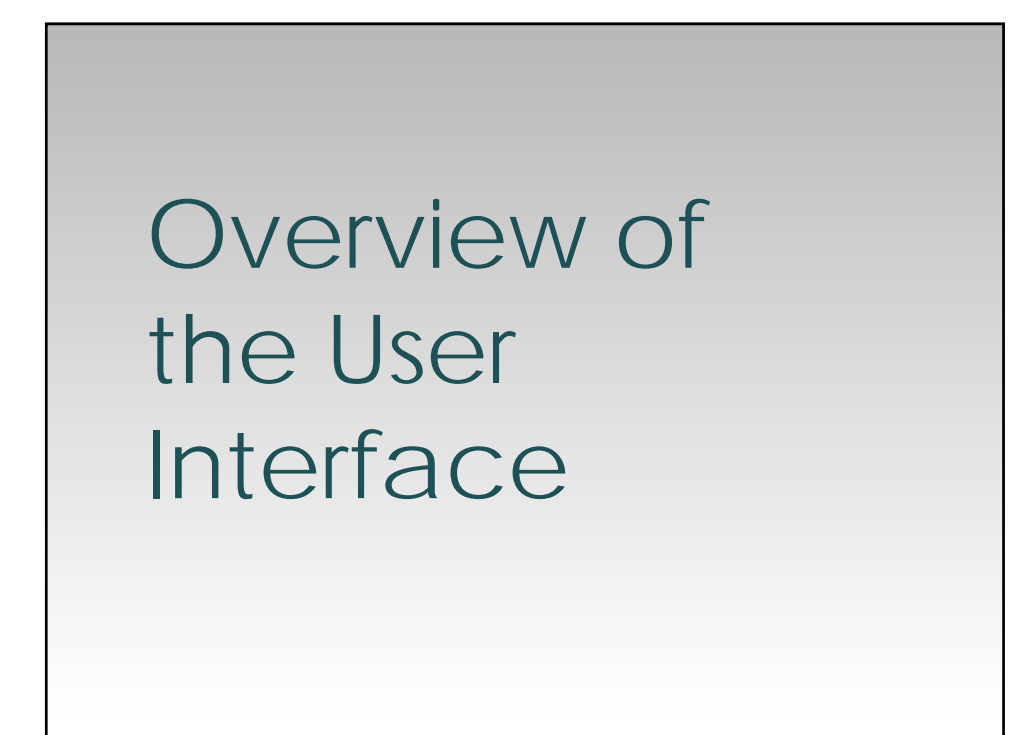

| Use                                                                         | r Interface                                                                                                    |        |
|-----------------------------------------------------------------------------|----------------------------------------------------------------------------------------------------|--------|
|                                                                             | The fagors the Management Documents Data Developeds Intege Click Hars To Register New CY Client Client Lookup Client Identifier: Client First Name: Client Last Name: Submit                                                                                          |        |
| <ul> <li>Onc<br/>to the</li> <li>Use<br/>the</li> <li>Accellered</li> </ul> | ce logged into the system, the user will automatically be directed<br>he "Client Data" tab<br>er will choose which type of action they want to perform by usin<br>tabs to navigate through the system<br>ess to certain areas of CYF mHOMS depends on the user access | d<br>g |

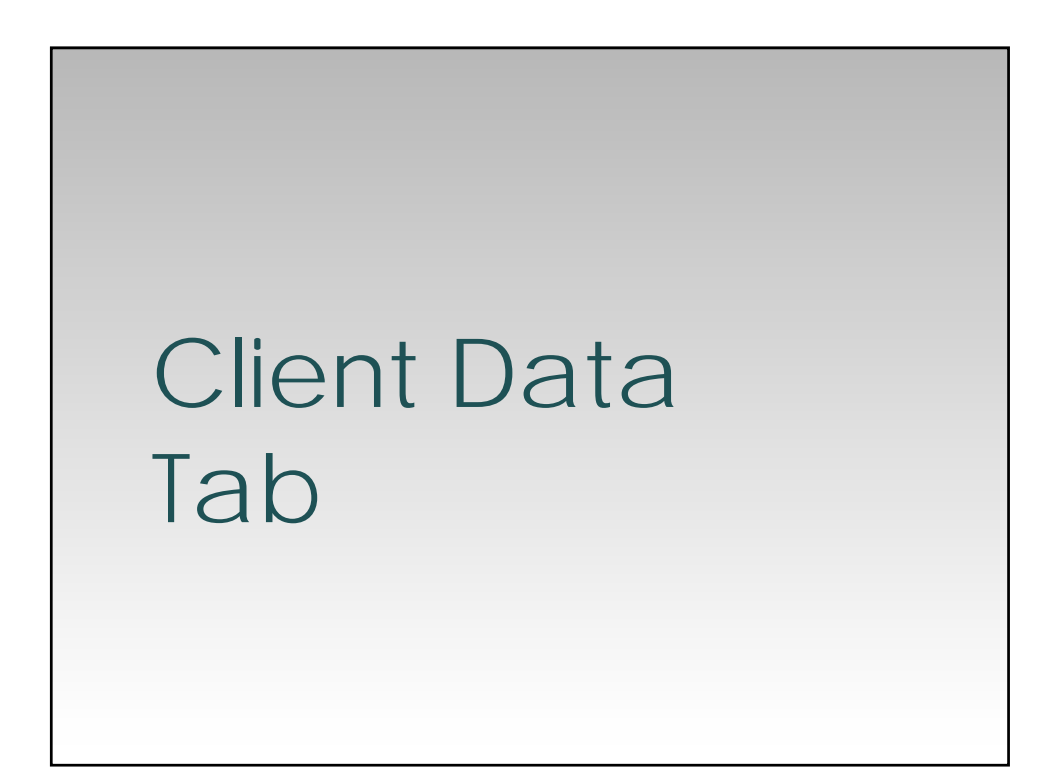

### Client Data Tab

- The Client Data tab gives users the ability to:
  - Look up clients in CYF mHOMS
  - Register new clients
  - Enter, view, and/or edit client assessments
  - View client assessment history reports
  - Edit client information
  - Discharge clients

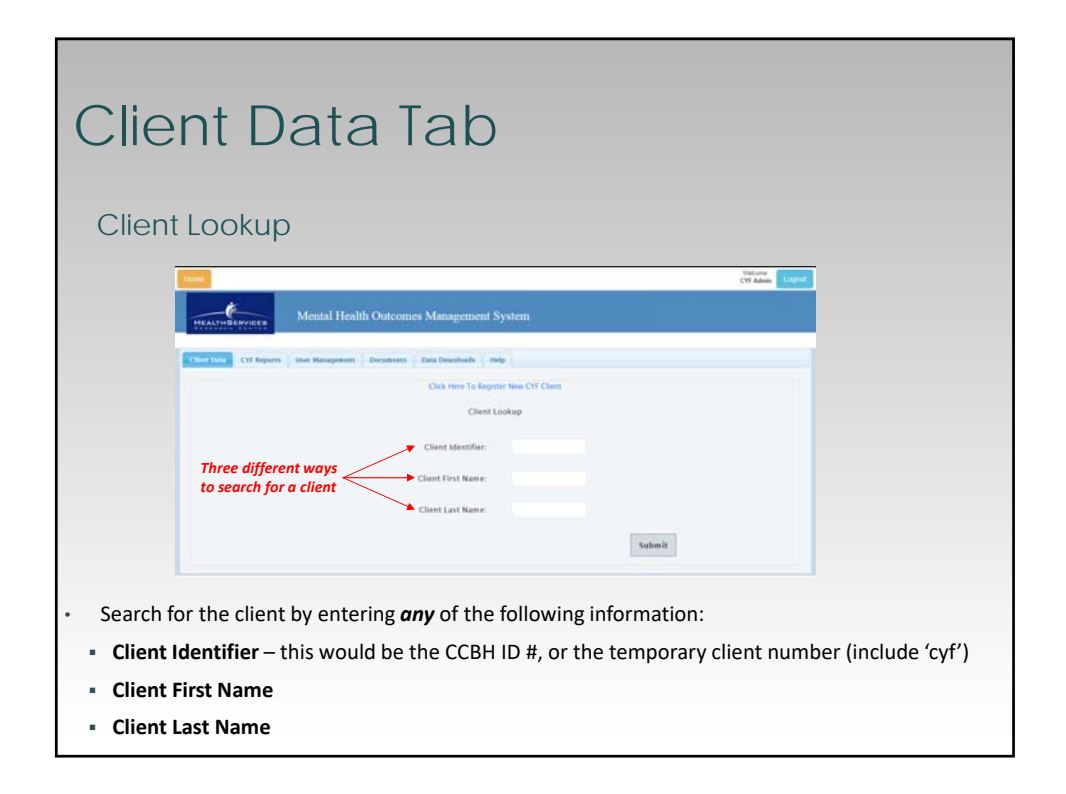

### Registering a New Client

|                    | HEALTH BERVICES           |                           |                                                                               |                                                                                                    |                   |
|--------------------|---------------------------|---------------------------|-------------------------------------------------------------------------------|----------------------------------------------------------------------------------------------------|-------------------|
|                    | Contraction of the other  | Mental Health Ou          | comes Management System                                                       |                                                                                                    |                   |
|                    | Climit Data Cit Reports   | Uner Management Docar     | nexts Data Downloads Help                                                     |                                                                                                    |                   |
|                    |                           |                           | Click Here To Register New Ch                                                 | 7 Clant                                                                                                    |                   |
|                    |                           |                           | Client Lookup<br>Client Hentilier:<br>Client First Name:<br>Client Last Name: | Click here if the client does not<br>exist in the system, or if the<br>client was discharged and is<br>returning for services |                   |
|                    |                           |                           |                                                                               | Submit                                                                                                    |                   |
| Registe<br>found c | er clients<br>on the "C   | by clicking<br>lient Data | g on the " <u>Click</u><br>" tab                                              | Here To Register New CYF Clie                                                                                                 | <u>ent</u> " link |
| Avoid d<br>search  | duplicatio<br>field(s) is | n of clien<br>correct     | t records by e                                                                | nsuring that the information e                                                                                                | ntered in tl      |

<u>Quick Tip:</u> If the user is trying to enter a reassessment/discharge and the client does not show, it's possible that the temporary client number was not updated

|                                                          | CYF Client Registrat                | ion                                                        | Once on the "CYF Client                                                    |
|----------------------------------------------------------|-------------------------------------|------------------------------------------------------------|----------------------------------------------------------------------------|
| CCRH Client ID Number                                    | CCBH Intake Date                    |                                                            | Registration" screen, enter the client's:                                  |
| Enter Clent id Namber                                    | Exter visit- Date                   |                                                            | - CCDU Client ID Number                                                    |
| 7 Generate Temporary Client Number                       |                                     |                                                            | <ul> <li>CCBH Client ID Number</li> </ul>                                  |
| Client's Last Name                                       | First Name                          | ML                                                         | <ul> <li>CCBH Intake Date – canno</li> </ul>                               |
| Enter last name                                          | Enter first name                    | Errier make                                                | be edited once the form i                                                  |
| 1971-1971-19                                             | 12002000                            |                                                            | submitted                                                                  |
| Client Date of Birth Evitor date of birth                | Client Gender<br>○ F = Femsle ○ M = | Male   O = Other  U = Unknown/Not Declared                 | Last and Eirst Name                                                        |
|                                                          |                                     |                                                            | - Last and thist Name                                                      |
|                                                          |                                     |                                                            | <ul> <li>Middle Initial</li> </ul>                                         |
| Is client Hispanic / Latino?                             |                                     |                                                            | - Data of Birth compatible                                                 |
|                                                          |                                     |                                                            | Date of birtin – connot be<br>adjusted ansa the form is                    |
| Race/Select all that apply!                              |                                     |                                                            | eulled once the joint is                                                   |
| 1 - White or Caucasian     3 - Black or African American | J - Japanese                        | III R = Guamanian<br>III S = Miso                          | submitteu                                                                  |
| 5 + American Indian or Alaska Native                     | L = Other Pacific Islander          | II T = Laction                                             | <ul> <li>Gender</li> </ul>                                                 |
| 7 = Filipino     C = Chinese                             | M = Samcan N = Asian Indian         | U V = Vietnamese U 8 = Other                               |                                                                            |
| H = Cambodian                                            | O = Other Asian                     | Ø 9 = Unknown / Not Reported                               | <ul> <li>Hispanic/Latino</li> </ul>                                        |
| I - Henong                                               | P = Native Hawailan                 |                                                            | <ul> <li>Race (Select all that apply</li> </ul>                            |
|                                                          |                                     |                                                            |                                                                            |
| Jest<br>Please select unit                               | Subunit<br>Please select suburit    | Assigned Clinician / Staff ID + Please select staff member | <ul> <li>Unit – cannot be edited<br/>once the form is submitted</li> </ul> |
|                                                          |                                     |                                                            | <ul> <li>Subunit</li> </ul>                                                |
|                                                          | Submit                              |                                                            | - Assigned Clinisian / Staff                                               |
|                                                          |                                     |                                                            | ASSIGNED CITICIDI / SLAT                                                   |

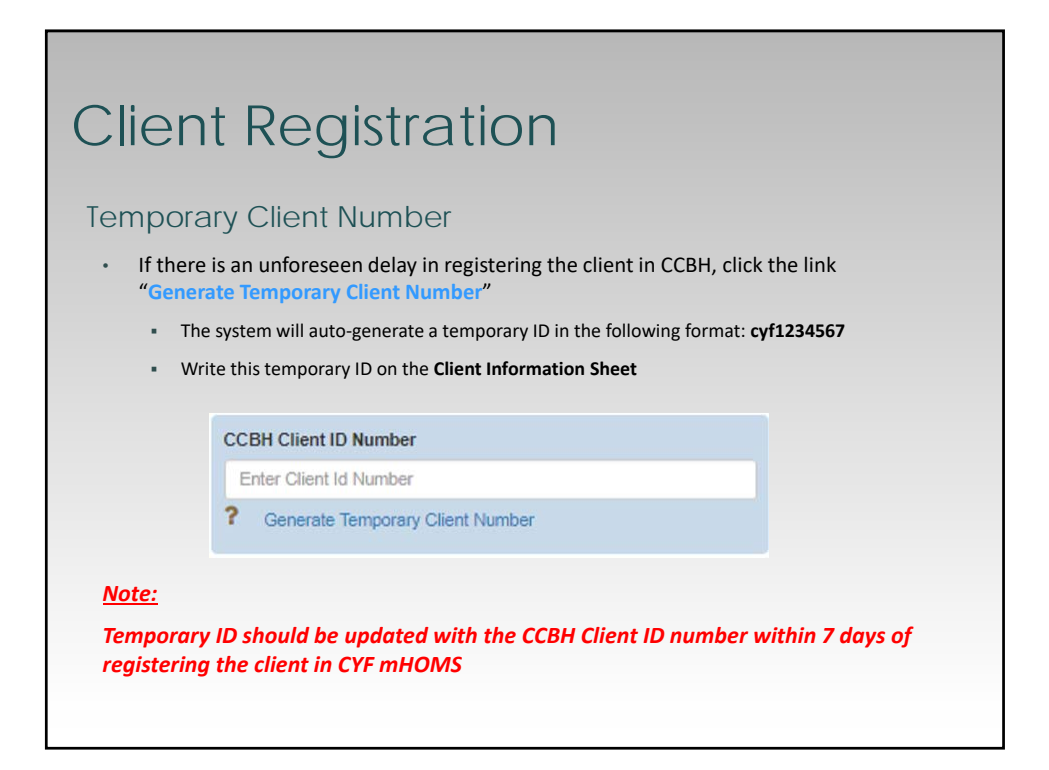

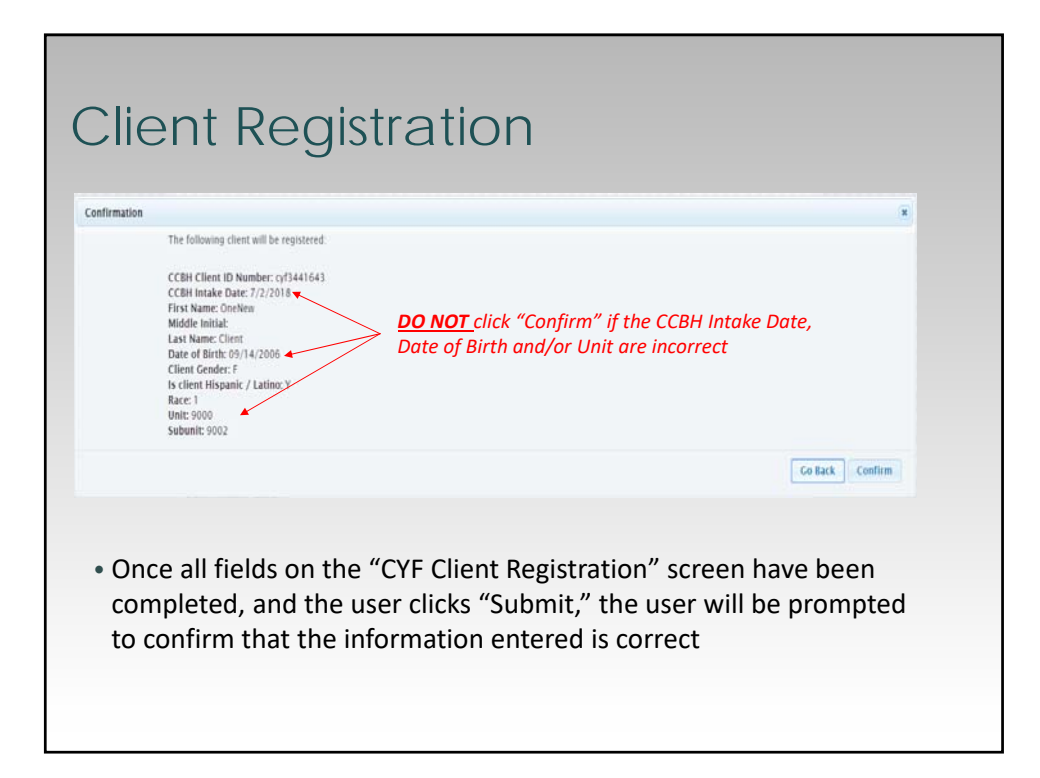

| Jpon confirn<br>ollowing wir                                                                                   | ning the clients re<br>ndow:                                           | gistration, the use    | r will be prom | npted wit               | h the                 |
|----------------------------------------------------------------------------------------------------|------------------------------------------------------------------------|------------------------|----------------|-------------------------|-----------------------|
| Client Assessments                                                                                             |                                                                        |                        |                |                         |                       |
| Would you lik                                                                                                  | e to complete the initial assessment                                   | now?                   |                |                         |                       |
|                                                                                                    |                                                                        |                        |                |                         |                       |
| lick "Yes" an                                                                                                  | d the user will be                                                     | redirected to the      | measures pag   | Yes No                  | Register More Clients |
| lick "Yes" an                                                                                                  | d the user will be<br>CANS / PSC                                       | redirected to the reso | measures pag   | Yes No<br>ge<br>Reports | Register More Clients |
| lick "Yes" an<br>asures:<br>Add New Asset                                                                      | d the user will be<br>CANS / PSC<br>ssment                             | redirected to the i    | measures pag   | Yes No<br>ge<br>Reports | Register More Clients |
| lick "Yes" an<br>asures:<br>Add New Asset                                                                      | d the user will be<br>CANS / PSC<br>ssment<br>s:                       | redirected to the r    | measures pag   | Yes No<br>GC<br>Reports | Register More Clients |
| lick "Yes" an<br>sures:<br>Add New Asses<br>Days since last CAN<br>Days since last PSC                         | d the user will be<br>CANS / PSC<br>assment<br>S:<br>Parent:           | redirected to the r    | measures pag   | Yes No<br>ge<br>Reports | Register More Clients |
| lick "Yes" an<br>asures:<br>Add New Asse:<br>Days since last CAN<br>Days since last PSC<br>Days since last PSC | d the user will be<br>CANS / PSC<br>assment<br>5:<br>Parent:<br>Youth: | redirected to the r    | measures pag   | Yes No<br>GC<br>Reports | Register More Clients |

| Mental Health | Outcomes Management System            |        | YF Admin LOyzud |
|---------------|---------------------------------------|--------|-----------------|
| THEERVICES    | norments Data Deenhads Help           |        |                 |
|               | Cluck Here To Register New CYF Client |        |                 |
|               | Client Lookup                         |        |                 |
|               | Client Identifier:                    |        |                 |
|               | Client First Name:                    |        |                 |
|               | Client Last Name:                     |        |                 |
|               |                                       | Submit |                 |

|                 | ient Looku                                                                                       | up Tool                           |                               |                                                                        |
|-----------------|--------------------------------------------------------------------------------------------------|-----------------------------------|-------------------------------|------------------------------------------------------------------------|
|                 |                                                                                                  | Click Here To Regist              | ter New CYF Client            |                                                                        |
|                 |                                                                                                  | Client L                          | ookup                         |                                                                        |
|                 |                                                                                                  | Client Identifier:                |                               |                                                                        |
|                 |                                                                                                  | Client First Name:                | OneNew                        |                                                                        |
|                 |                                                                                                  | Client Last Name:                 | Client                        |                                                                        |
|                 |                                                                                                  |                                   |                               | Submit                                                                 |
|                 | Client Identifier: cyf3441643<br>CCBH Intake Date: 7/2/2018<br>Programs: 9000 - RESIDENTIAL CMHS | Current Assessment                |                               | Name: OneNew Client<br>Date of Birth: 9/14/2006<br>Counties: San Diego |
| • O<br>er<br>th | nce the system find<br>ntered in the search<br>ne clients record                                 | ls a match, ba<br>n field(s), the | ased on the i<br>bottom of tl | nformation the user<br>ne screen will show                             |

| Editing                                                                                          | Clien                | t Info                      | rmatior                                                                | ١                                                                |
|--------------------------------------------------------------------------------------------------|----------------------|-----------------------------|------------------------------------------------------------------------|------------------------------------------------------------------|
|                                                                                                  | Click Here To Regist | ter New CYF Client<br>ookup |                                                                        | <ul> <li>User may edit<br/>client information</li> </ul>         |
|                                                                                                  | Client Identifier:   |                             |                                                                        | entered on the registration page                                 |
|                                                                                                  | Client First Name:   | OneNew                      |                                                                        | by clicking the                                                  |
|                                                                                                  | Client Last Name:    | Client                      | Submit                                                                 | client's identifier<br>link after looking<br>him or her up using |
| Client Identifier: cyf3441643<br>CCBH Intake Date: 7/2/2018<br>Programs: 9000 - RESIDENTIAL CMHS | Current Assessment   |                             | Name: OneNew Client<br>Date of Birth: 9/14/2006<br>Counties: San Diego | the Client Lookup<br>tool                                        |

|                                                                                                    |                                                                                                    | _                                                                                                    |                                                                                                    |
|----------------------------------------------------------------------------------------------------|----------------------------------------------------------------------------------------------------|----------------------------------------------------------------------------------------------------|----------------------------------------------------------------------------------------------------|
| CCBH Client ID Number<br>cyC441962                                                                                                    | CYF Client Edit<br>CCBH Istaks Date<br>72/2015                                                                                                    |                                                                                                    | <ul> <li>Here, users may edit an<br/>of the fields, <i>EXCEPT</i> fo<br/>the CCBH Intake Date<br/>and Client Date of Birth</li> </ul> |
| Client's Last Name                                                                                                    | First Name                                                                                                    | MJ.                                                                                                    |                                                                                                    |
| Client                                                                                                    | OneNew                                                                                                    | Eviter Multille Initia                                                                                                    | This is also where users                                                                                                    |
| Classi Data of Birth                                                                                                    | Client Condex                                                                                                    |                                                                                                    | would undate the                                                                                                    |
| ar Client Hispanic / Latino?<br>a. Y – Yes. ⊙. N – No. ⊙. U – Uniknown / Unrept                                                                                                    | a Forenade O Mo                                                                                                    | were $\otimes \ 0$ = cover $\otimes \ 0$ = training were the Declared                                                              | temporary ID number<br>with the CCBH Client ID<br>number                                                                              |
| Race(Select all that apply)                                                                                                    |                                                                                                    |                                                                                                    | . If the field cannot be                                                                                                    |
| <ul> <li>2 - Fullet or Cascashin</li> <li>3 - Black or Abican American</li> <li>5 - American Indian or Aleska Native</li> <li>7 - Filipino</li> <li>C - Chieses</li> <li>8 - Cambodian</li> <li>1 - Cambodian</li> </ul> | J - Japanese     K - Kornan     L - Other Pacific Islander     M - Samon     N - Samon     N - Samon     O - Other Asian     O - Other Asian     P - Native Heesian | C - Connection     S - Mon     S - Mon     S - Lockin     V- Lockin     V - Vertramese     S - Other     S - Delock     S - Delock | edited by the user,<br>please contact<br>CYF mHOMS Help Desk                                                                          |
|                                                                                                    | Subunit                                                                                                    | Assigned Clinician / Staff ID                                                                                                    | for assistance –                                                                                                    |

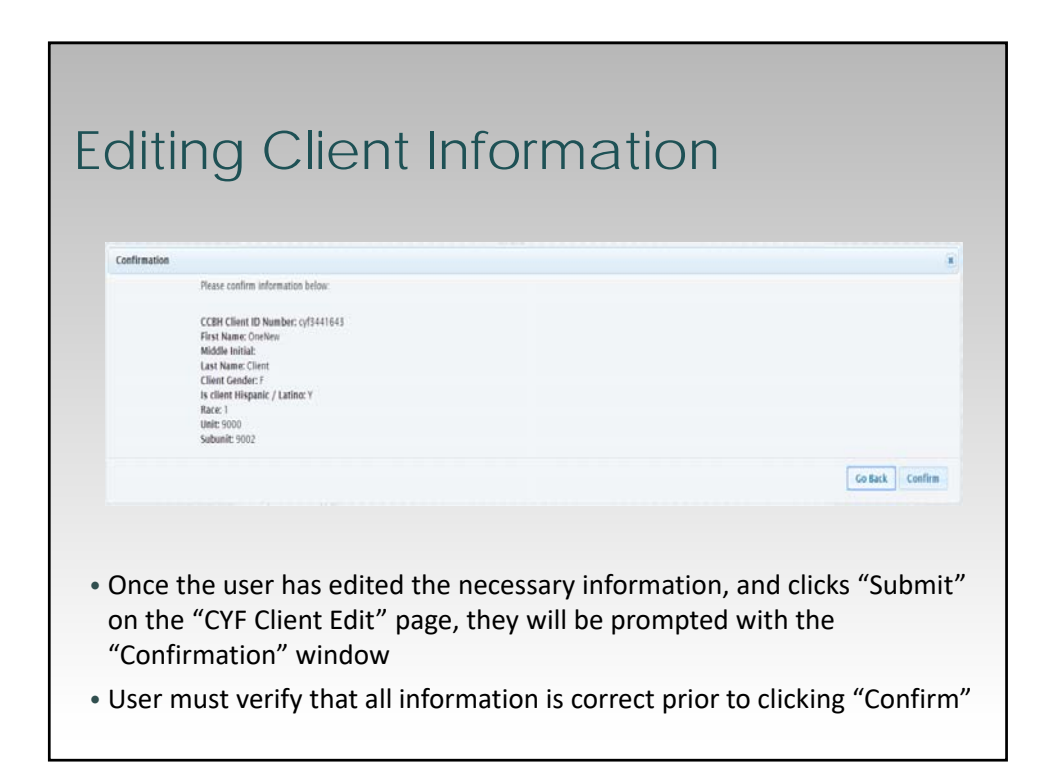

|                    |                   |                                                        |                   |               | Client                           |                                                               |
|--------------------|-------------------|--------------------------------------------------------|-------------------|---------------|----------------------------------|---------------------------------------------------------------|
|                    |                   |                                                        |                   |               | Name:<br>Id:<br>DOB:<br>Subunit: | CneNew<br>Client<br>cyf3441643<br>9/14/2006<br>9002<br>IEditi |
| Measures:          | CANS / PSC        | PESQ                                                   |                   | Reports       |                                  |                                                               |
| Add New Ass        | essment           |                                                        |                   |               |                                  |                                                               |
|                    |                   |                                                        |                   |               |                                  |                                                               |
| Days since last CA | N\$:              |                                                        |                   | 5 Months, 31  | Days                             | - 20                                                          |
| Days since last PS | C Parent:         |                                                        |                   | 5 Months, 3 I | Days                             |                                                               |
| Days since last Pa | C Touth:          |                                                        |                   | 10010         |                                  |                                                               |
| Assessment Type:   | Please select one | <ul> <li>Caregiver available to<br/>client?</li> </ul> | Please select one | ٠             | Add Assessment                   |                                                               |
|                    |                   |                                                        |                   |               |                                  |                                                               |

| Client Lo<br>Current                                                                             | ookup<br>Assess                                        | Tool              | –<br>t                                                                 |                                                                   |                                                           |
|--------------------------------------------------------------------------------------------------|--------------------------------------------------------|-------------------|------------------------------------------------------------------------|-------------------------------------------------------------------|-----------------------------------------------------------|
|                                                                                                  | Click Here To Regist<br>Client L<br>Client Identifier: | er New CYF Client |                                                                        | <ul> <li>Click</li> <li>Asse</li> <li>the the the mean</li> </ul> | c on "Current<br>essment" to enter<br>following<br>sures: |
|                                                                                                  | Client First Name:<br>Client Last Name:                | OneNew<br>Client  | Submit                                                                 | •                                                                 | CANS<br>PSC Parent<br>PSC Youth                           |
| Client Identifier: cyf3441643<br>CCBH Intake Date: 7/2/2018<br>Programs: 9000 - RESIDENTIAL CMHS | Current Assessment                                     |                   | Name: OneNew Client<br>Date of Birth: 9/14/2006<br>Counties: San Diego |                                                                   |                                                           |

|                                                                                                    |                                                                                    |                                             |                                                 |                                              | Client                           | _                                                             |
|----------------------------------------------------------------------------------------------------|------------------------------------------------------------------------------------|---------------------------------------------|-------------------------------------------------|----------------------------------------------|----------------------------------|---------------------------------------------------------------|
|                                                                                                    |                                                                                    |                                             |                                                 |                                              | Name:<br>Id:<br>DOB:<br>Subunit: | OneNew<br>Client<br>cy/3441643<br>9/14/2006<br>9002<br>[Edit] |
| Measures:                                                                                                    | CANS / PSC                                                                         | PESQ                                        | ş                                               | leports                                      |                                  |                                                               |
| Add New Asses<br>Days since last CANS<br>Days since last PSC P<br>Days since last PSC Y<br>Assessment Type:                                                                                                    | arent:<br>buth:<br>Please select one                                               | Caregiver available to client?              | Please select one                               | 5 Months, 3 Days<br>5 Months, 3 Days<br>None | udd Assessment                   |                                                               |
| <ul> <li>This scree</li> <li>the number of the field assessment of the field assessment of the</li></ul> | en will display:<br>Imber of days it ha<br>elds "Assessment T<br>sment" button, wi | as been sin<br>Type", "Care<br>nich activat | ce the measu<br>egiver Availal<br>es the form() | ure was<br>ple to c<br>s) that               | a last sub<br>lient?" a          | mitted<br>and the <i>"A</i>                                   |

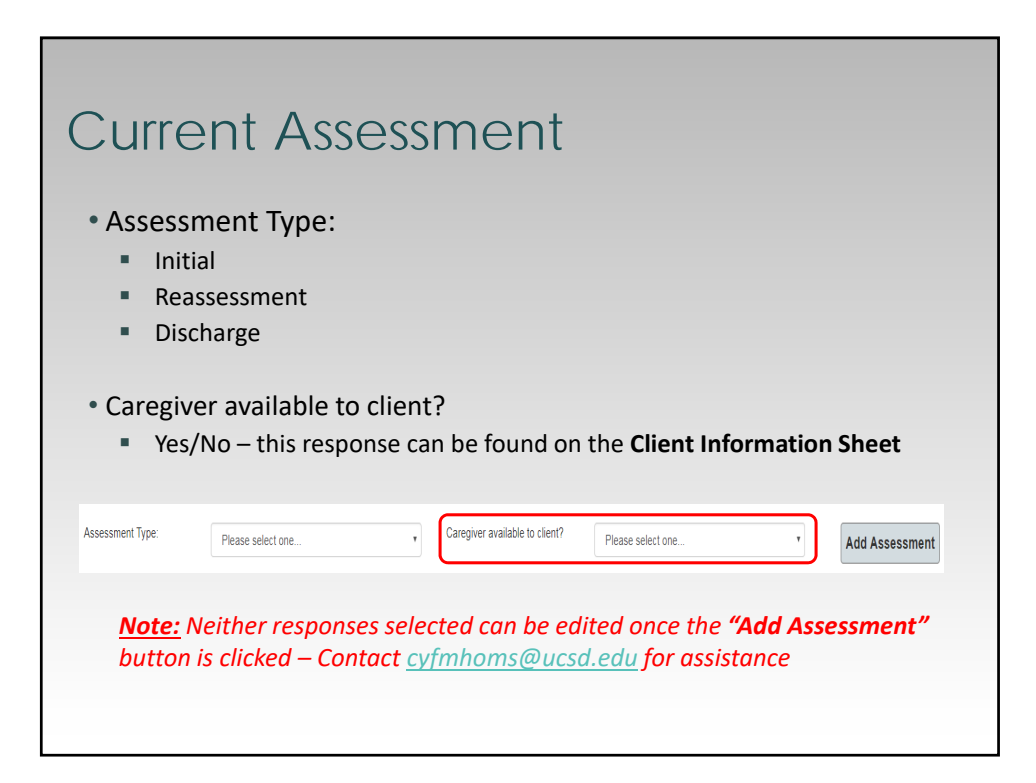

| Currer<br>Add A                                                      | nt Assessr<br>Assessmer                               | nen<br>nt             | t –               |                                  |                 |                 |
|----------------------------------------------------------------------|-------------------------------------------------------|-----------------------|-------------------|----------------------------------|-----------------|-----------------|
| Assessment Type:                                                     | Please select one                                     | Caregiver availa      | able to client?   | Please select one                | Y               | Add Assessment  |
| Initial<br>Assessment Created: 6/17/2018<br>Caregiver Available: Yes | 0                                                     |                       |                   |                                  |                 |                 |
| Complete form:                                                       |                                                       |                       | Reports:          |                                  |                 | _               |
| SD - CANS                                                            |                                                       |                       | No Current Repo   | ata                              |                 |                 |
| PSC Parent                                                           |                                                       |                       |                   |                                  |                 |                 |
| PSC Youth                                                            |                                                       |                       |                   |                                  |                 |                 |
| <ul> <li>A box wi<br/>assessme</li> <li>Notional</li> </ul>          | th the CANS & PSC<br>ent type<br>ce that the system w | C forms<br>vill auto- | is crea<br>popula | ated for the                     | selecte         | d<br>ssment was |
| "Care                                                                | egiver Available to c                                 | lient?"               | respo             | nse selected                     | to the q        | uestion         |
| <ul> <li>Begin en</li> </ul>                                         | tering data by clic                                   | king on               | each r            | measure                          |                 |                 |
| <ul> <li>If the<br/>each</li> </ul>                                  | e measure was not c<br>measure and enter              | omplete<br>a Reaso    | d, the<br>n for N | user is still re<br>Ion-Completi | equired t<br>on | to click on     |

| Curren<br>Selecti                              | t Assessment –<br>on of CANS                                                                                                    |
|------------------------------------------------|----------------------------------------------------------------------------------------------------|
|                                                | SD - CANS                                                                                                    |
|                                                | Please enter Assessment Date:                                                                                                    |
|                                                | Client Date of Birth: 2/1/2016 ( Age: 3 )                                                                                                    |
|                                                | 07/01/2019                                                                                                    |
|                                                | Start Cancel                                                                                                    |
|                                                |                                                                                                    |
| Effective J                                    | uly 1, 2019                                                                                                    |
| <ul> <li>The so<br/>CANS<br/>regist</li> </ul> | ystem will calculate the age and assign the appropriate<br>form using the clients date of birth entered on the<br>ration page and the CANS assessment date |
| • SD                                           | CANS Early Childhood(EC) – youth ages 0-5                                                                                                    |
| • SD                                           | CANS – youth ages 6-21                                                                                                    |

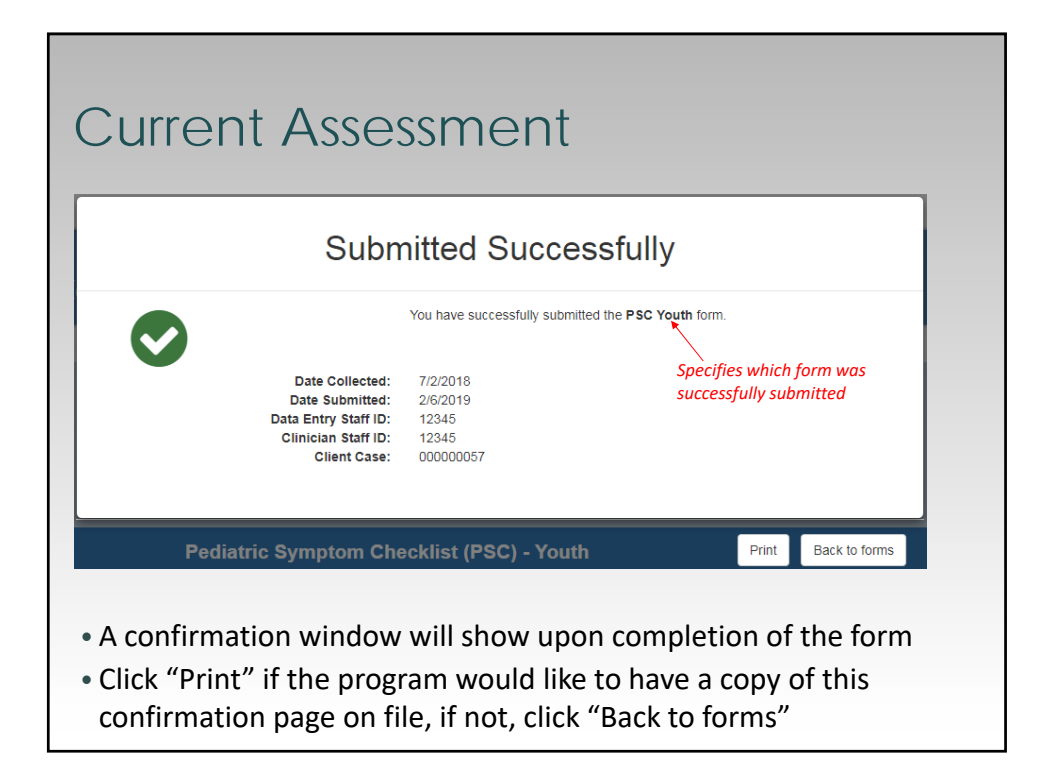

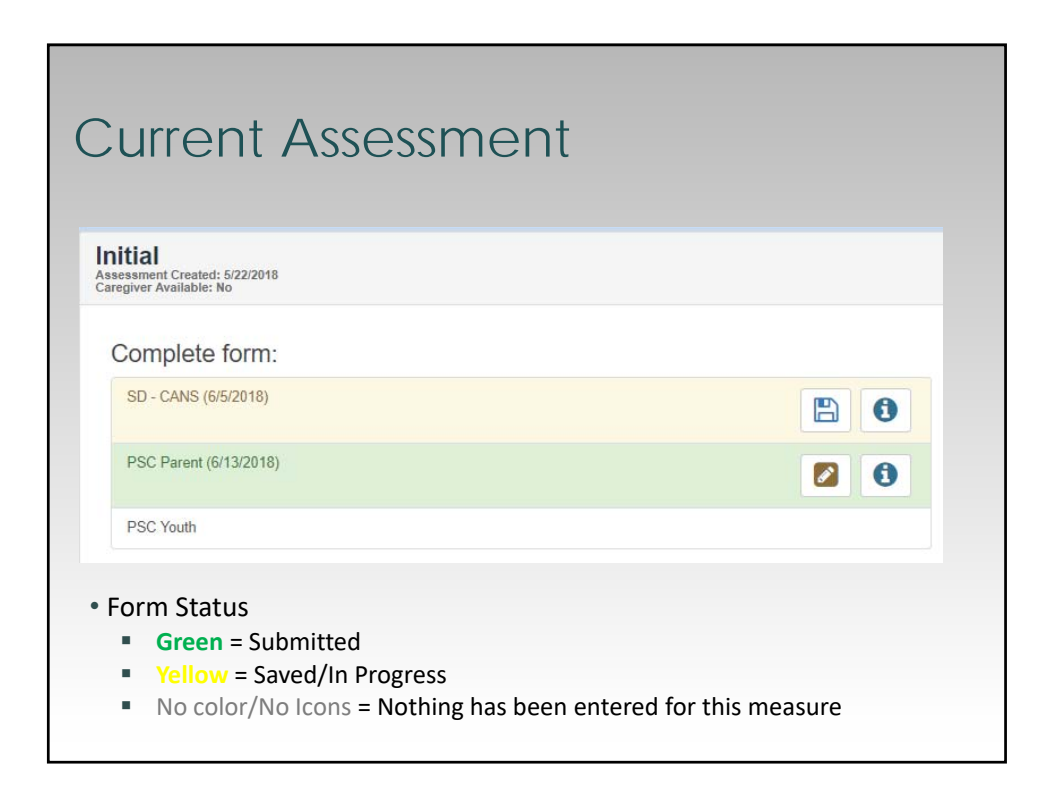

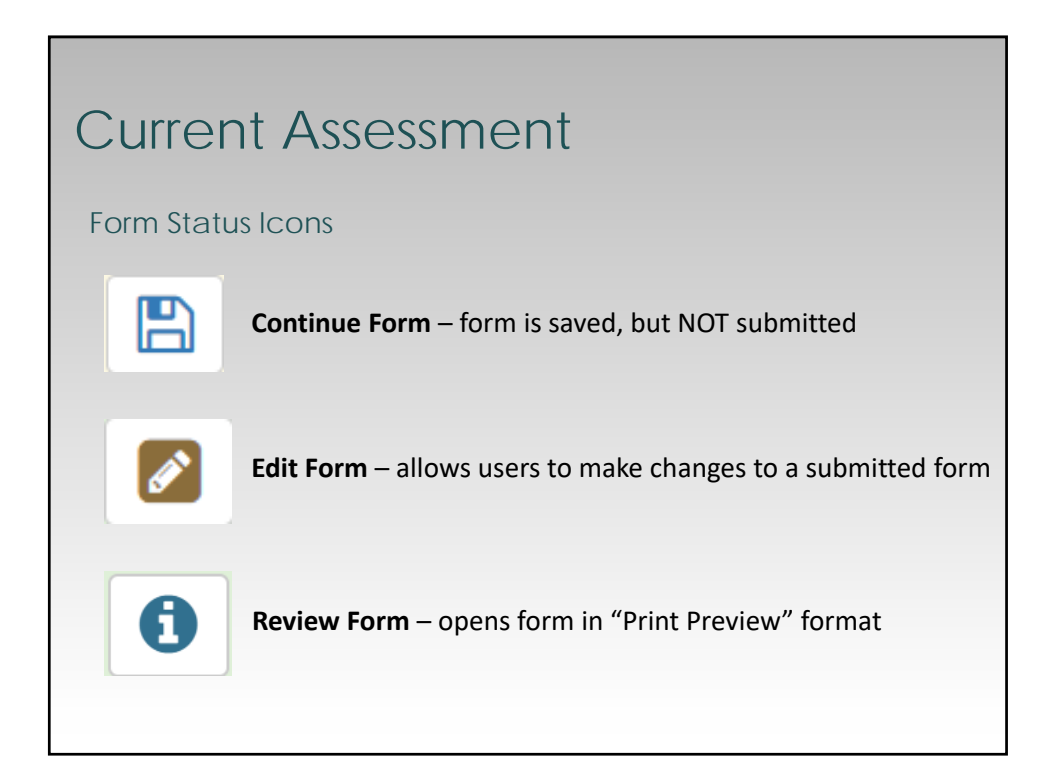

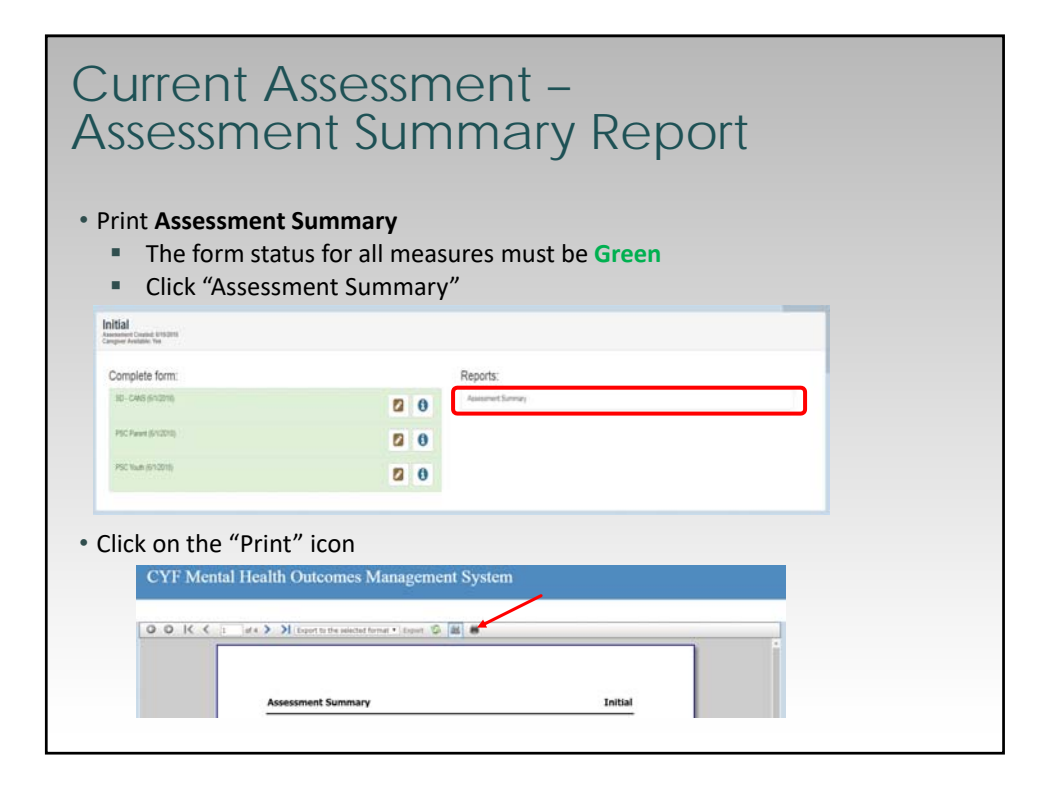

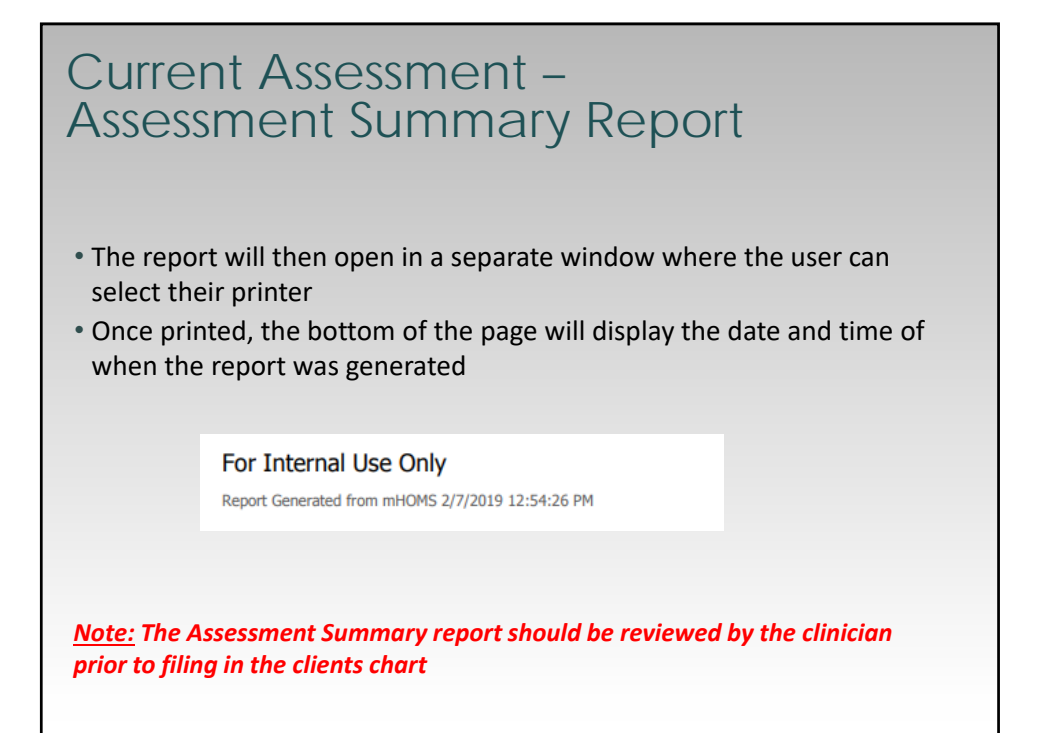

| Client Lo<br>Client Ind<br>Client lee<br>Client Leet                                            | OKUP<br>CIEVICU<br>CIEVICU<br>C | Tool –<br>Ial Rep                            | orts                                |                                       |  |
|-------------------------------------------------------------------------------------------------|----------------------------------------------------------------------------------------------------|----------------------------------------------|-------------------------------------|---------------------------------------|--|
| Client Identifier: py1)441643<br>CCBN Intake Date: 7/2/2018<br>Programs: 9000 - 825020NTAL CMPI | Measures:                                                                                                    | CANS/PSC                                     | resq                                | Reports                               |  |
|                                                                                                 | CANE Industry                                                                                                    | al Report                                    |                                     |                                       |  |
|                                                                                                 | PSCP Draph                                                                                                    |                                              |                                     |                                       |  |
|                                                                                                 |                                                                                                    |                                              |                                     |                                       |  |
| <ul> <li>To view/print clie</li> <li>Click the "<u>Current</u></li> </ul>                       | nt individual<br>: Assessmen                                                                                                    | reports, look u<br><u>t</u> " link that corr | p a client via tł<br>esponds with t | ne "Client Lookup" tool<br>hat client |  |
| Click on the "Rep                                                                               | orts" tab                                                                                                    |                                              |                                     |                                       |  |
| <ul> <li>Printing frequence</li> </ul>                                                          | ies:                                                                                                    |                                              |                                     |                                       |  |
| At each reassess                                                                                | ment and at o                                                                                                    | discharge                                    |                                     |                                       |  |

| Client Look<br>Client Disch                                                                                            | up<br>harg                    | Tool –<br>ge                                                                      |                                                                 |
|----------------------------------------------------------------------------------------------------|-------------------------------|-----------------------------------------------------------------------------------|-----------------------------------------------------------------|
| Click Here To Regi<br>Client                                                                                           | iter New CYF Client<br>Lookup |                                                                                   | <b>To discharge a client:</b><br>1. Go to the "Client Data" tab |
| Client Identifier:                                                                                                    |                               |                                                                                   | 2. Search for the client on the<br>"Client Lookup" screen       |
| Client First Name:                                                                                                    | OneNew                        |                                                                                   | 3. Click on "Current Assessment"                                |
| Client Last Name.                                                                                                    | Client                        | Submit                                                                            | 4. Then, select " <b>Discharge</b> " for<br>Assessment Type     |
| Client Identifier: cyf3441643<br>CCBH Intake Date: 7/2/2018<br>Programs: 9000 - RESIDENTIAL CMHS<br>Current Assessment |                               | Days since last CANS:<br>Days since last PSC Parent<br>Days since last PSC Youth: |                                                                 |
|                                                                                                    |                               | Assessment Type:                                                                  | Please select one                                               |

| Client I                                                               | Discharg                           | е                   |                             |
|------------------------------------------------------------------------|------------------------------------|---------------------|-----------------------------|
| Measures:                                                              | CANS / PSC                         | PESQ                | Reports                     |
| Discharge<br>Assessment Created: 6/20/2019<br>Caregiver Available: Yes |                                    |                     |                             |
| Complete form:                                                         |                                    | Reports:            |                             |
| SD - CANS                                                              |                                    | No Current Reports  |                             |
| PSC Parent                                                             |                                    |                     |                             |
| PSC Youth                                                              |                                    |                     |                             |
| Discharge                                                              |                                    |                     |                             |
| <ul> <li>The system<br/>assessment</li> </ul>                          | will no longer allow<br>is created | for additional time | points once the "Discharge" |

| Measures:                                                 | CANS / PSC | PESQ               | Reports                   |
|-----------------------------------------------------------|------------|--------------------|---------------------------|
| Assessment Created: 6/20/2019<br>Caregiver Available: Yes |            | Reports:           |                           |
| SD - CANS                                                 |            | No Current Reports |                           |
| PSC Parent                                                |            |                    |                           |
| PSC Youth                                                 |            |                    |                           |
| Discharge                                                 | +          | Click here to comp | lete the "Discharge" form |
|                                                           |            |                    |                           |
|                                                           |            |                    |                           |

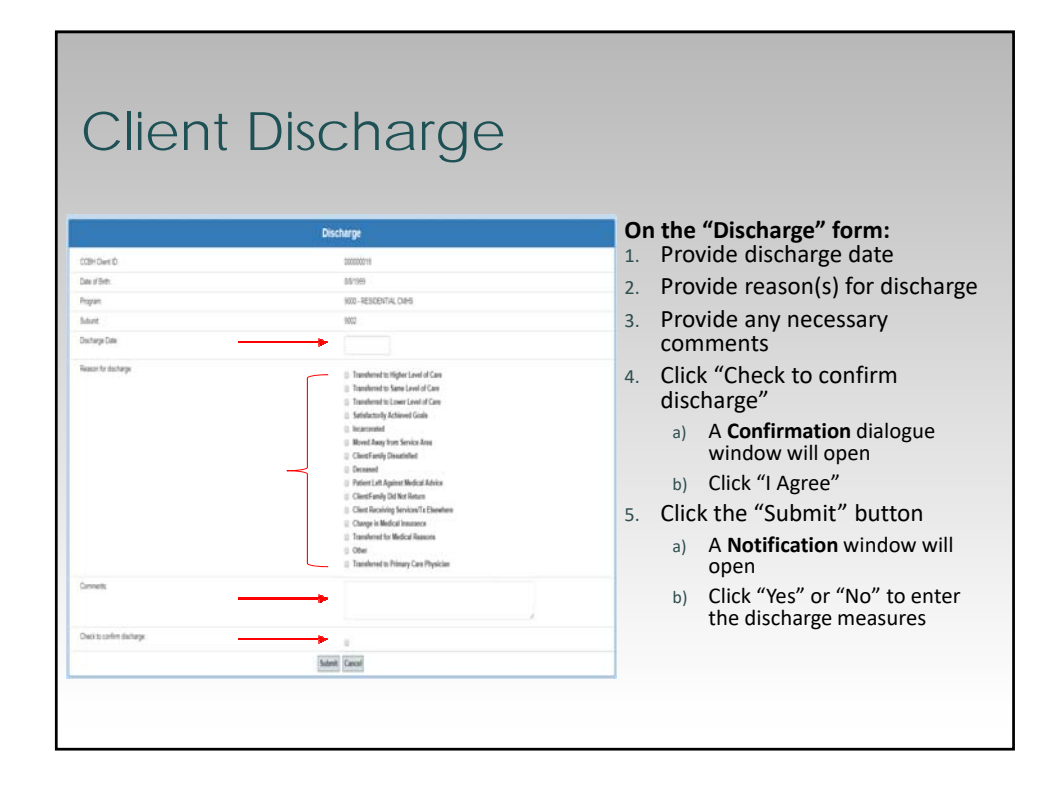

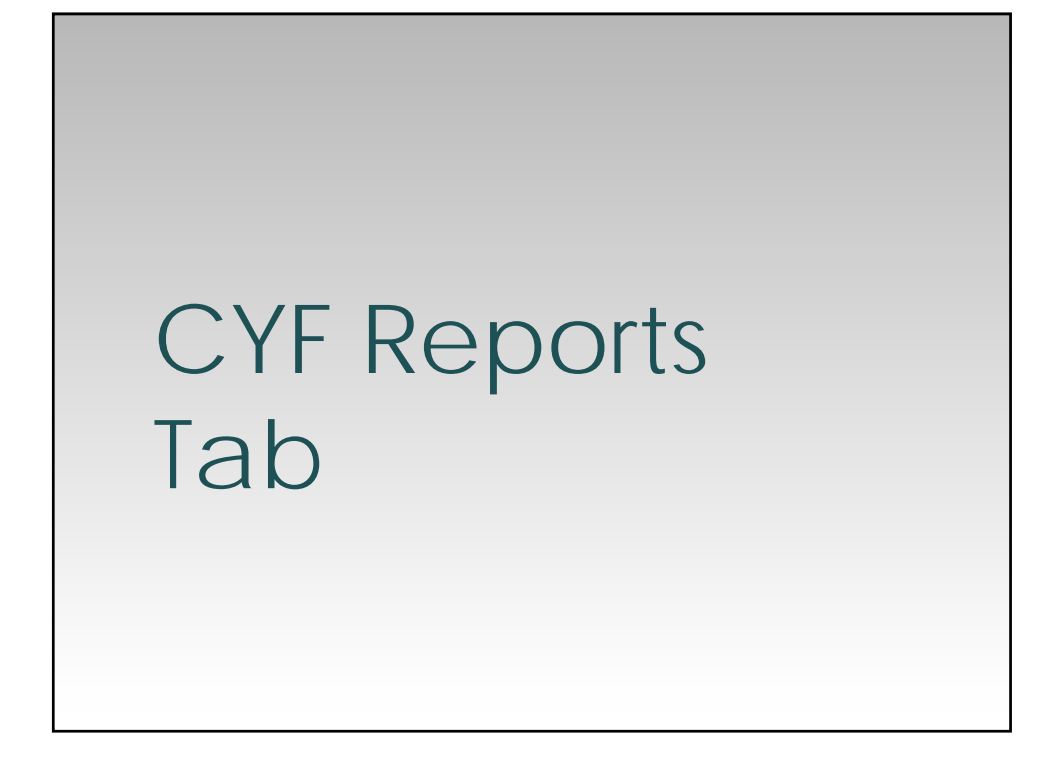

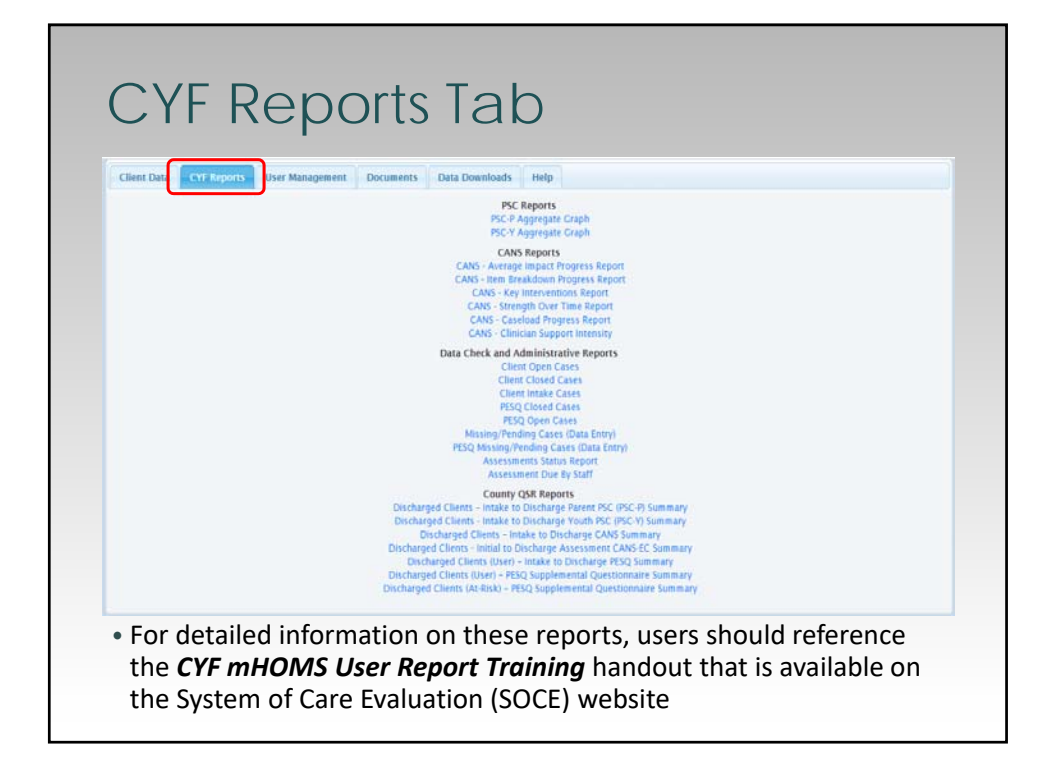

# User Management Tab

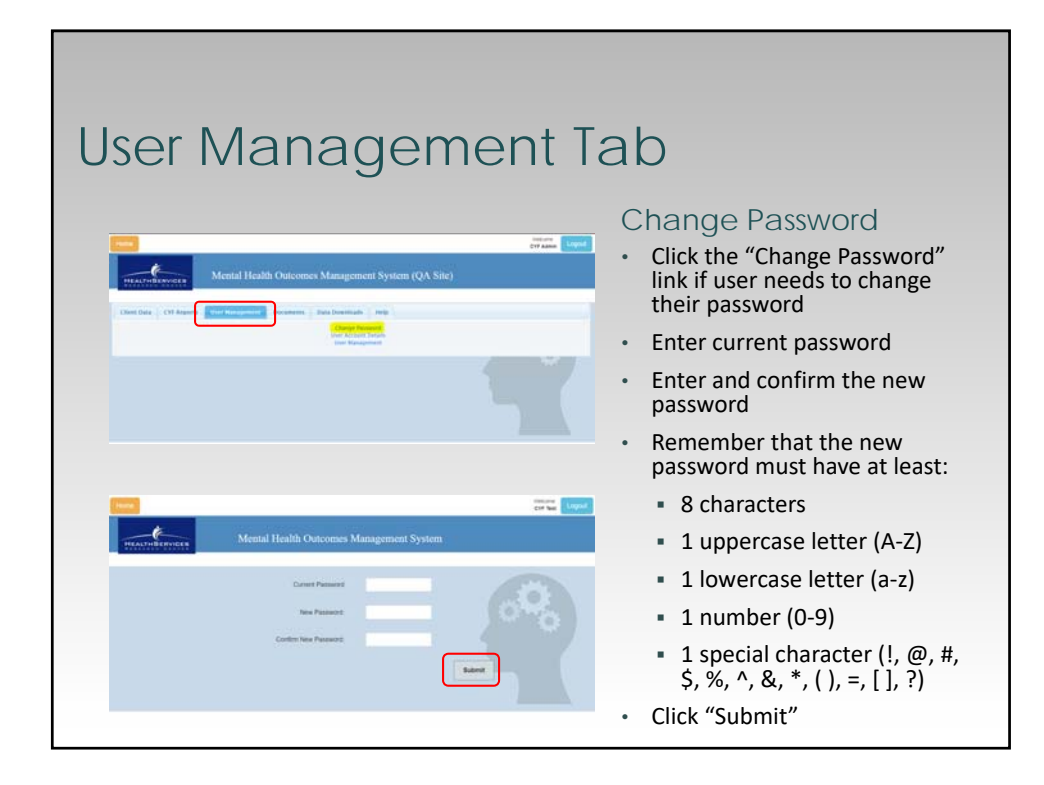

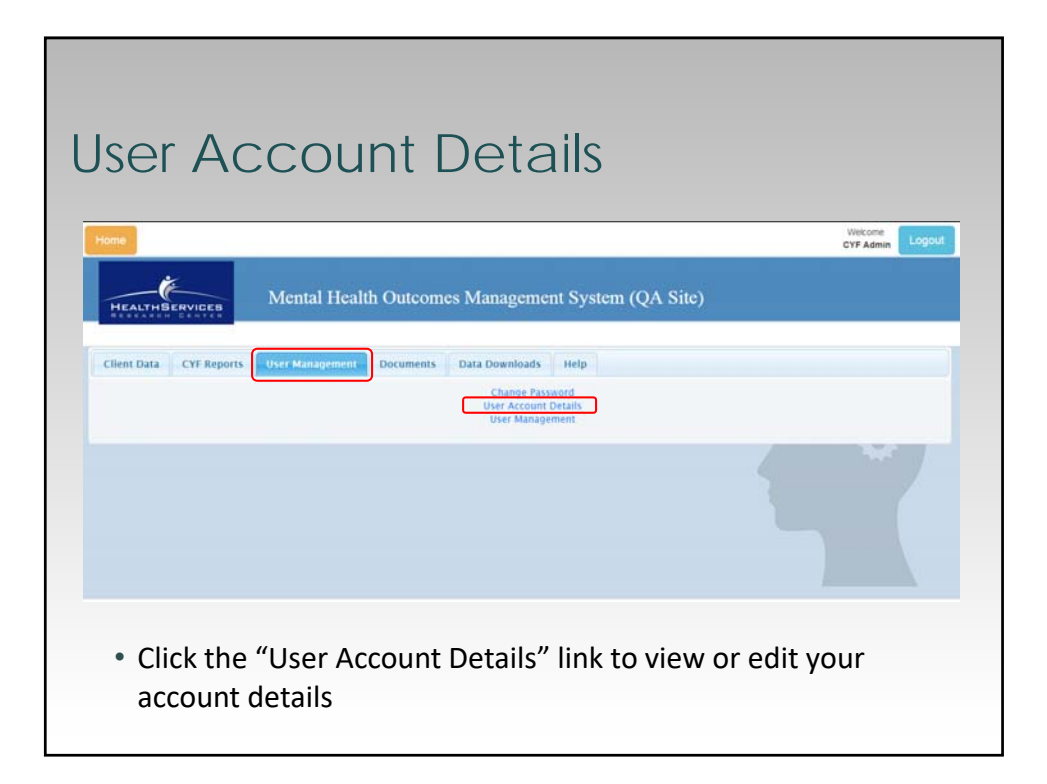

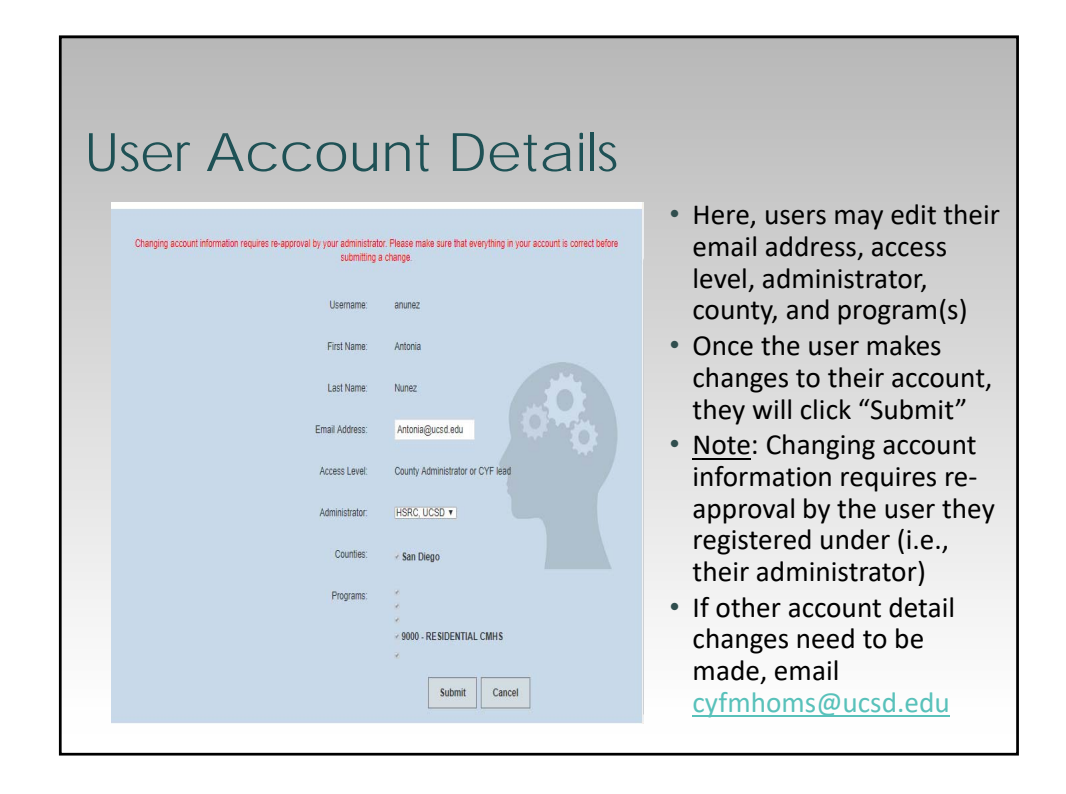

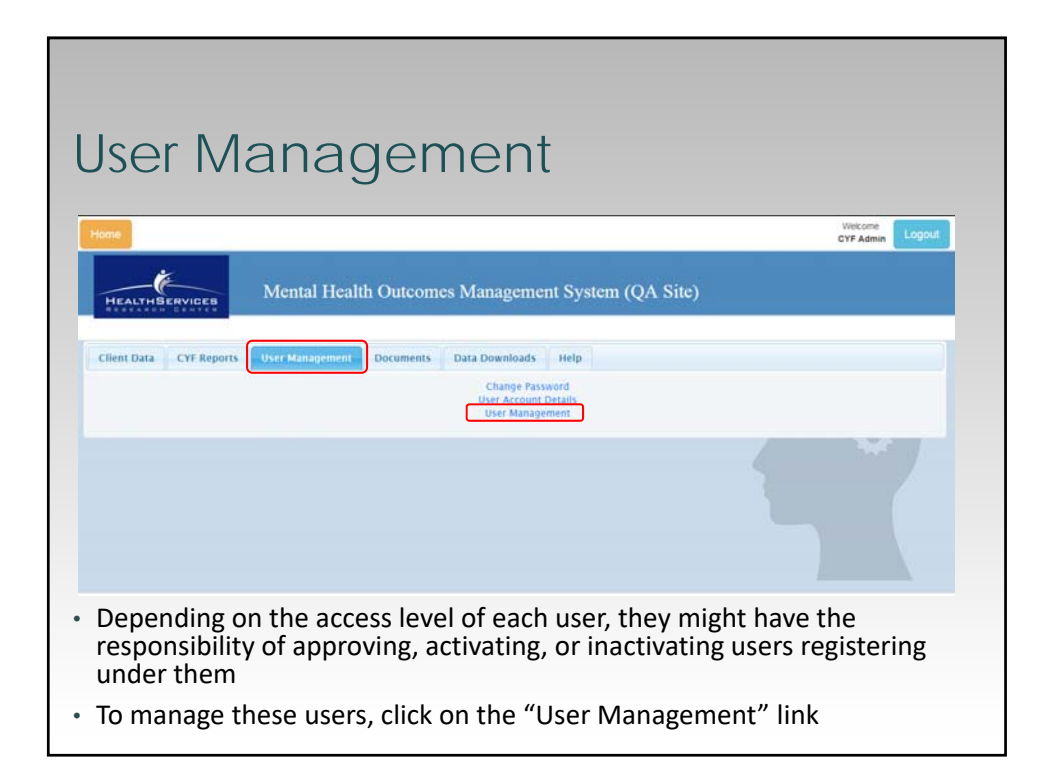

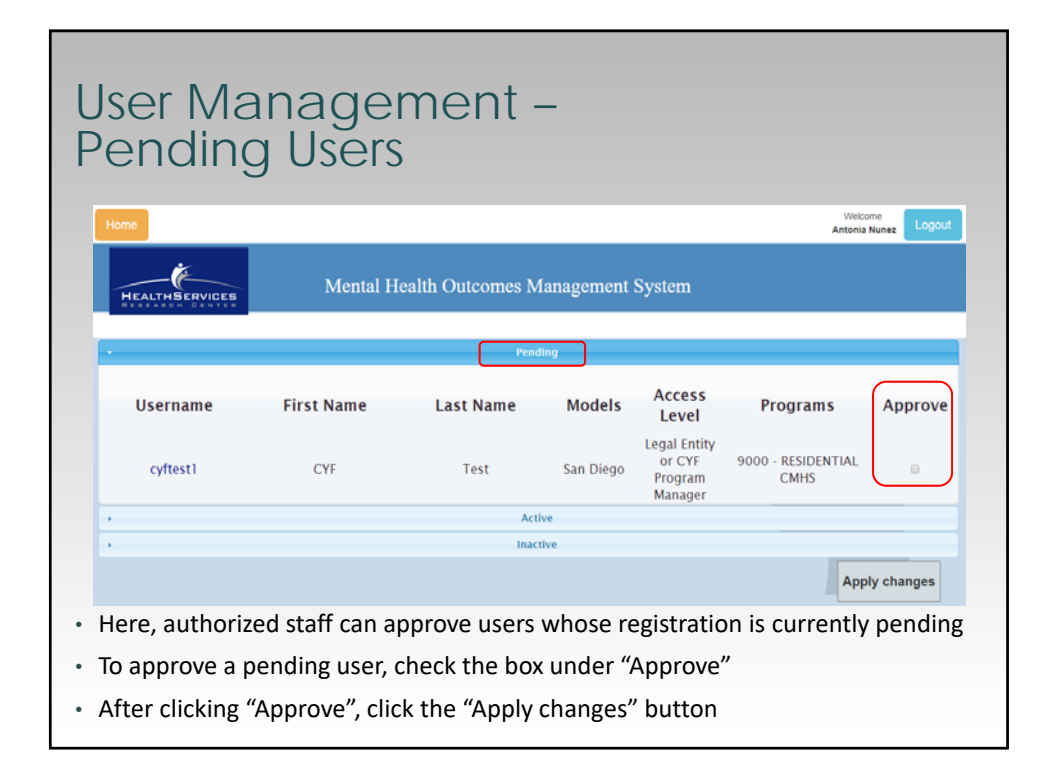

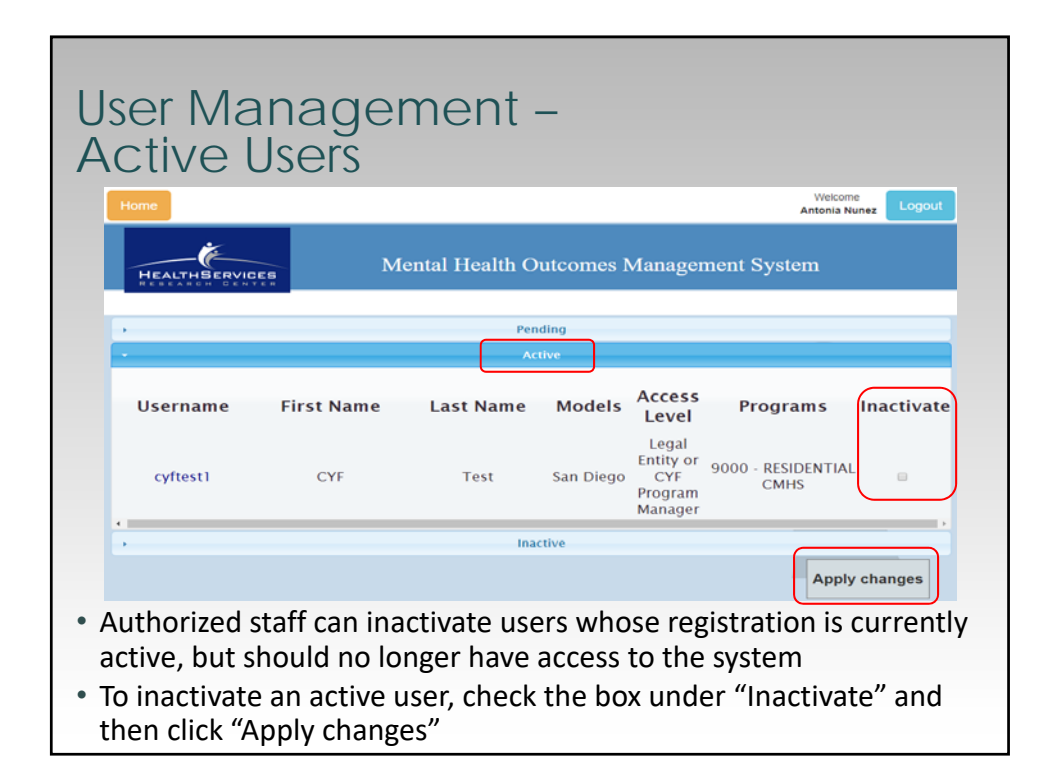

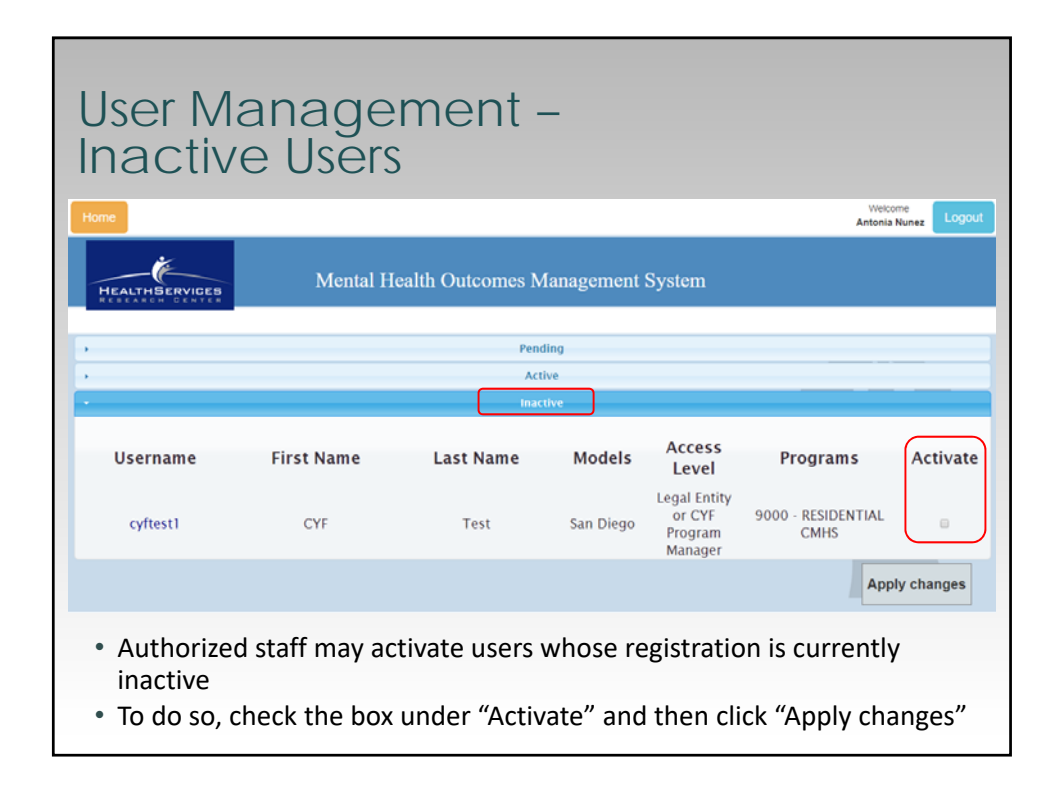

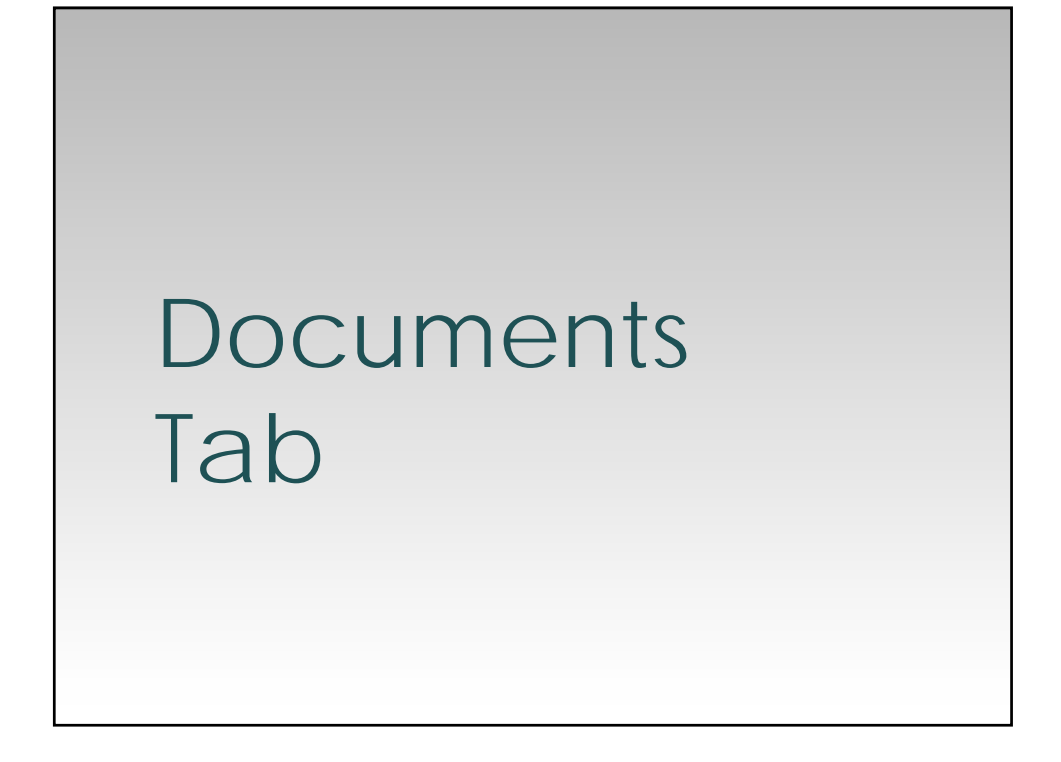

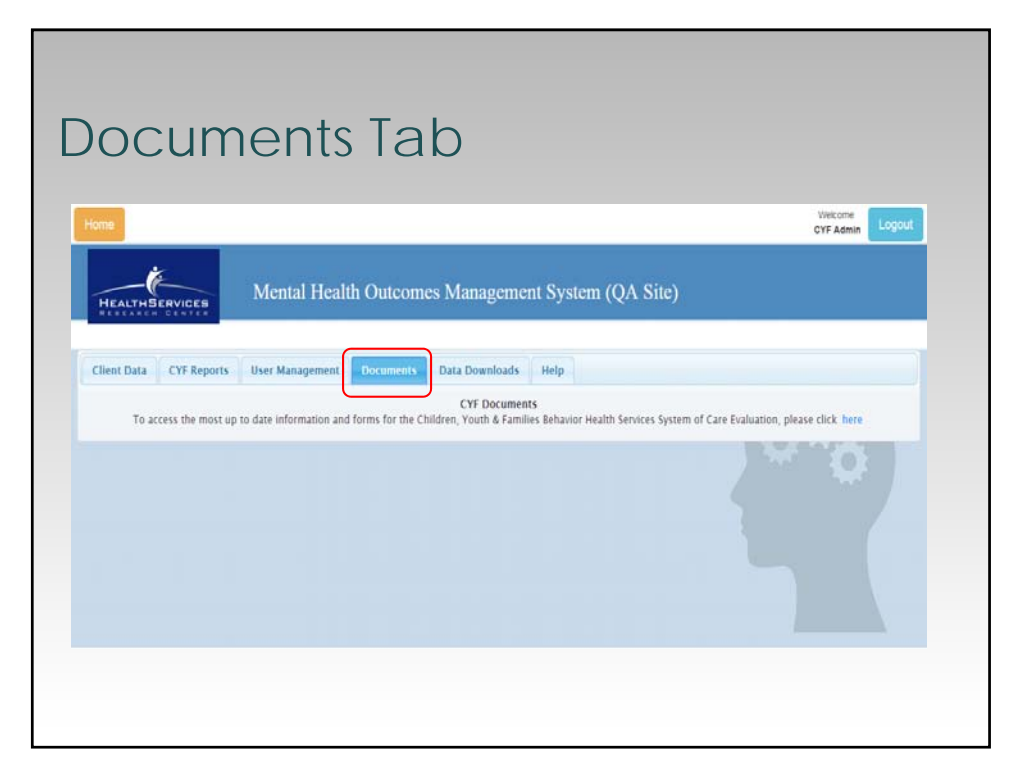

## CYF mHOMS Features & Functions

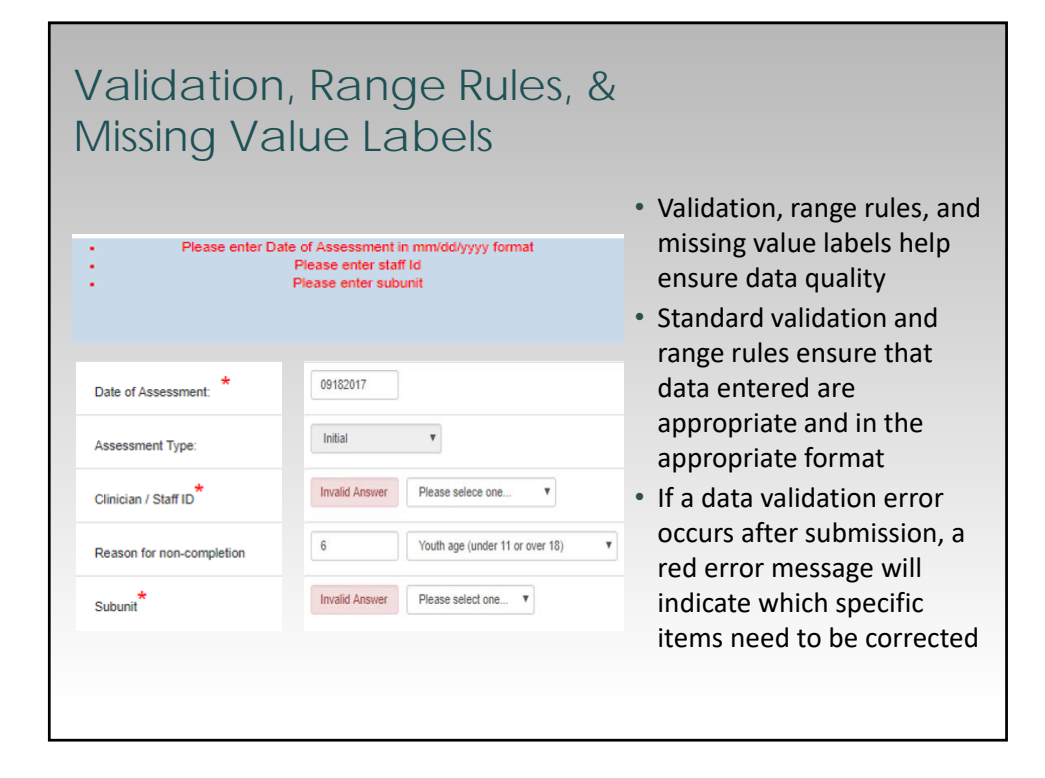

### Load Previous Data (SD-CANS)

| San Diego CC                                    | unty Child and Addiescent Needs and Strengths | Barre Work      |
|-------------------------------------------------|-----------------------------------------------|-----------------|
| Date of Assocement (mmiddlusuur)                |                                               |                 |
| Load Previous Data                              |                                               | ×               |
| Assessme Are you sure you want to load previous | data?                                         |                 |
| Clinician/S                                     |                                               |                 |
| Reason for                                      |                                               | Yes Cancel      |
| Subunit                                         | Please select one •                           |                 |
|                                                 |                                               |                 |
|                                                 |                                               |                 |
|                                                 | Submit                                        |                 |
| The purpose of this                             | function is to pull forward the re            | sponses from th |
|                                                 |                                               |                 |
| LASI COMPLETED S                                | D-CANS                                        |                 |
|                                                 |                                               | 1               |

| Load Previous Date                   |                              |                   |                     |             |
|--------------------------------------|------------------------------|-------------------|---------------------|-------------|
| San L                                | lego County Child and Adoles | cent needs and Su | enguns              | Save Wink   |
| Date of A Save Confirmation          |                              |                   |                     | 8           |
| Assessme Do you want to save progres | a                            |                   |                     |             |
| Cinician                             |                              |                   |                     |             |
| Reason fc                            |                              |                   |                     | Save Cancel |
| Subunit                              |                              |                   | Please select one • |             |
|                                      |                              |                   |                     |             |
|                                      |                              | Submit            |                     |             |
|                                      |                              | Submit            |                     |             |

| Cassian Evolution                                                                                                    |                                                       | Timing out                                                                             |
|----------------------------------------------------------------------------------------------------|-------------------------------------------------------|----------------------------------------------------------------------------------------|
| For security reasons, this page is about to timeout due to                                                                        | inactivity. Please hit the 'Reset Timer' button below | Imeout and automatic     logging off of the system                                     |
| before this timer runs out to ensure that your account is<br><u>Note</u> : Failing to reset this timer will result in unsaved dat | not automatically logged out.<br>a.                   | will occur after 20                                                                    |
|                                                                                                    |                                                       | minutes of user inactivity                                                             |
| Time left: 00:04:43                                                                                                    | © Reset Timer                                         | <ul> <li>Inactivity includes not<br/>clicking a link or<br/>submitting data</li> </ul> |
|                                                                                                    |                                                       | • You have five minutes to                                                             |
|                                                                                                    |                                                       | reset the 20-minute time                                                               |

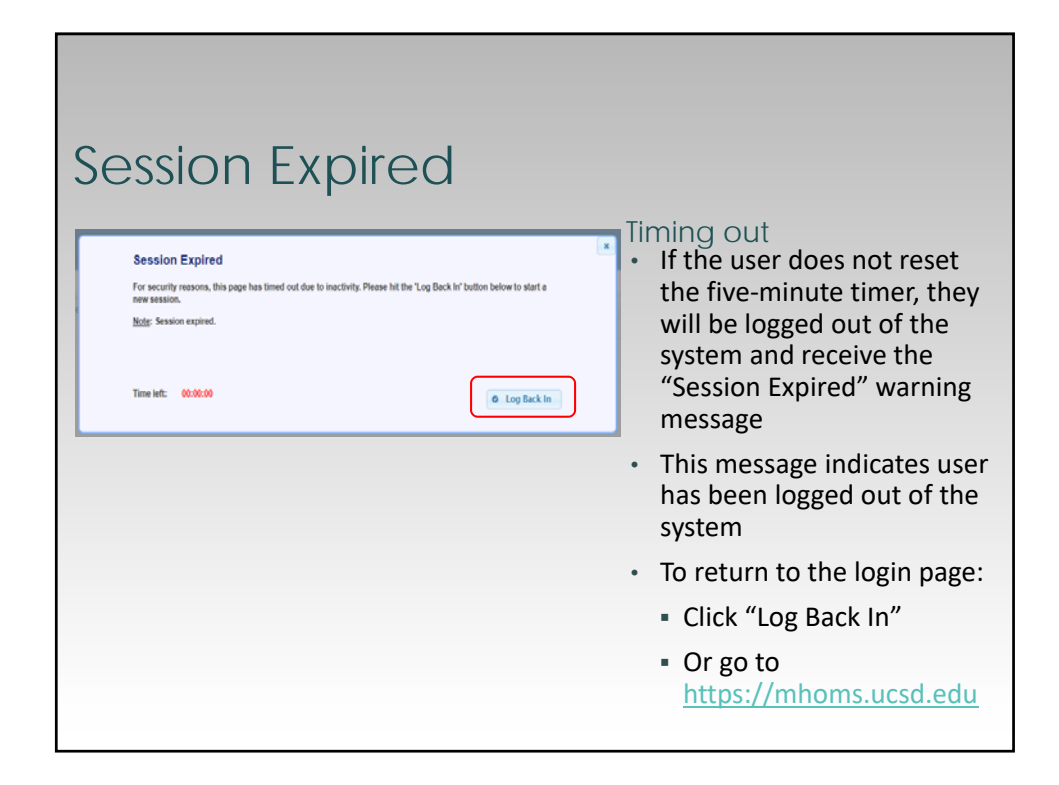

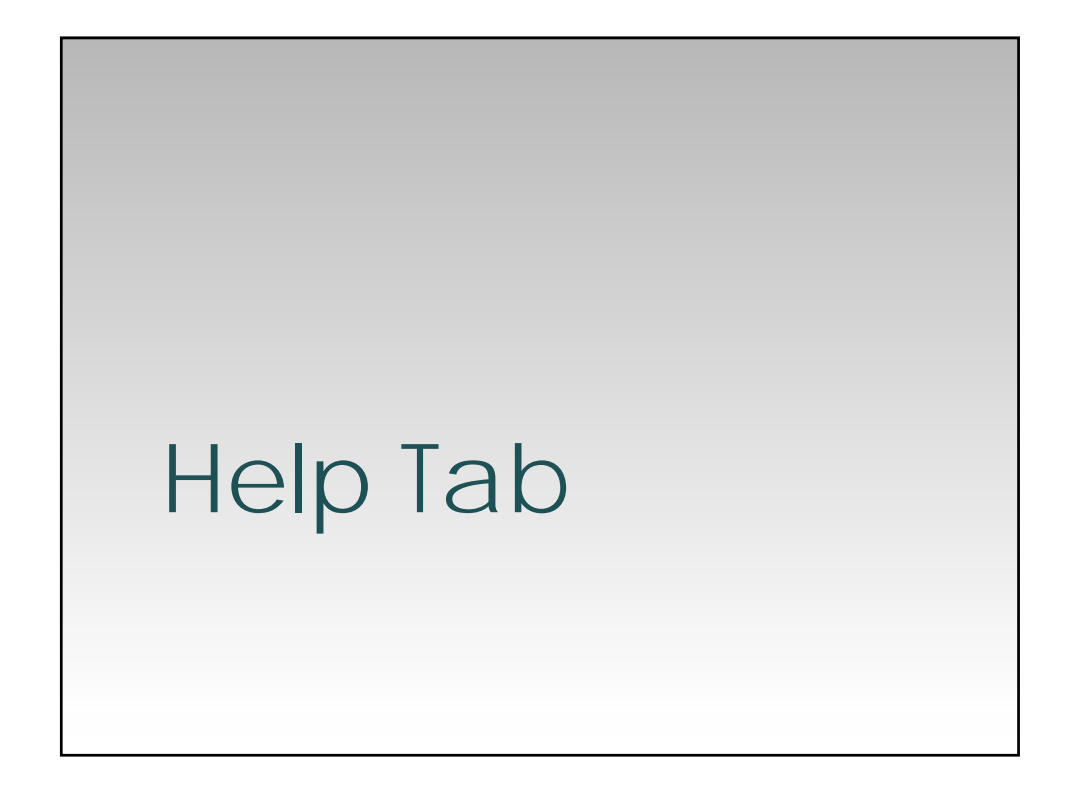

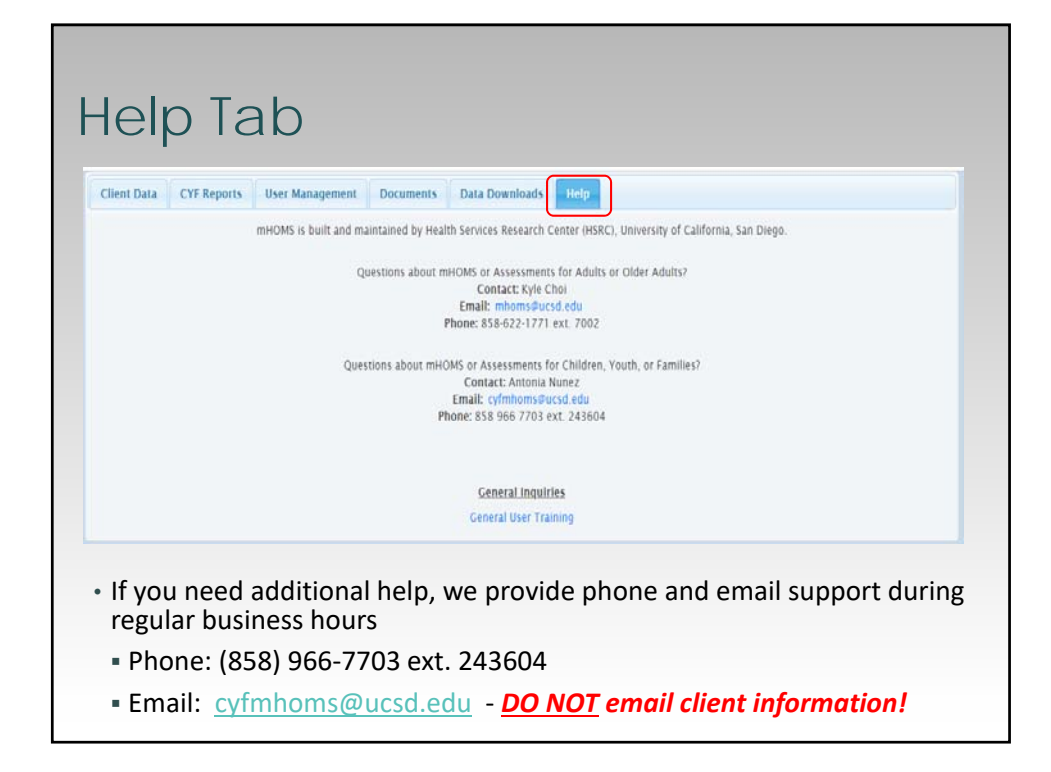

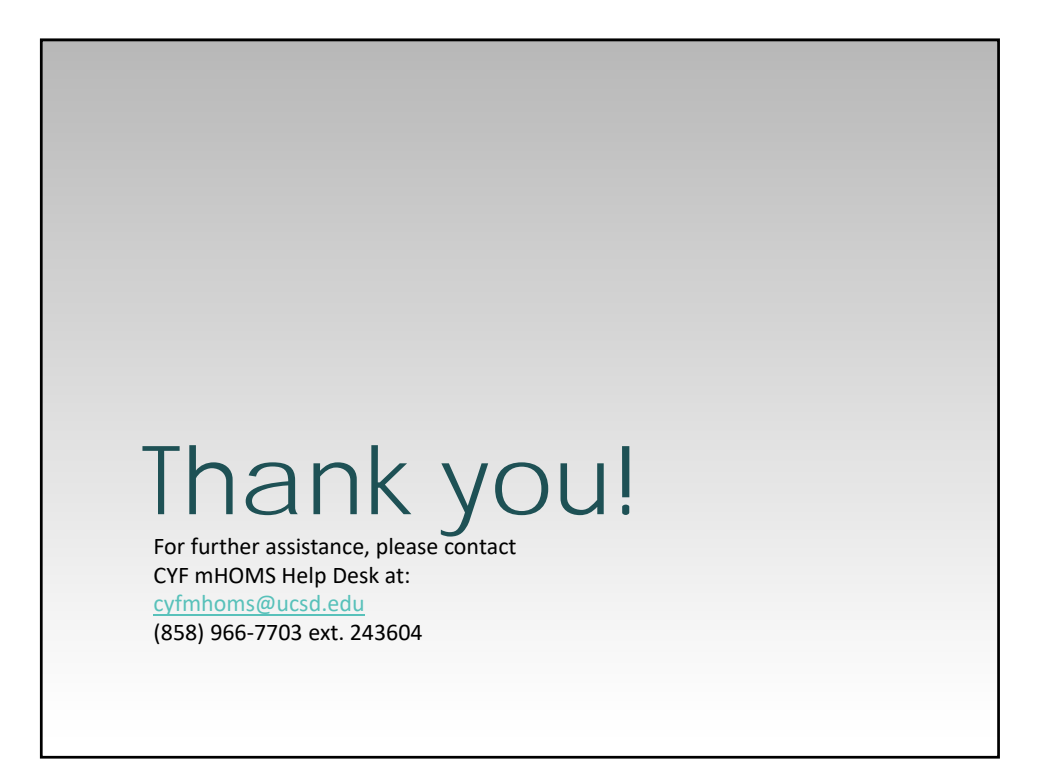